# KENWOOD

ระบบนำทาง GPS **DNX8160S** 

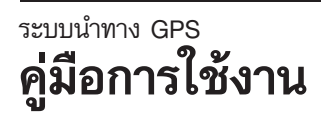

JVCKENWOOD Corporation

สงวนลิขสิทธิ์ ภายใต้กฎหมายลิขสิทธิ์ คู่มือนี้ไม่สามารถนำไปคัดลอก ไม่ว่าจะทั้งหมดหรือบางส่วน โดยไม่ได้รับอนุญาตแบบเป็นลายลักษณ์ อักษรจาก Garmin Garmin ขอสงวนสิทธิ์ในการเปลี่ยนแปลงหรือ ปรับปรุงผลิตภัณฑ์ และการเปลี่ยนแปลงเนื้อหาของคู่มือนี้โดย ไม่ถือเป็นพันธะผูกพันที่จะต้องแจ้งไปยังบุคคลใด หรือองค์กรใด เกี่ยวกับการเปลี่ยนแปลงหรือการปรับปรุงดังกล่าว สำหรับข้อมูล การอัพเดทล่าสุดและข้อมูลเพิ่มเติมเกี่ยวกับการใช้ผลิตภัณฑ์นี้ ท่านสามารถเข้าไปดูได้ที่เว็บไซต์ www.garmin.com

#### ข้อตกลงการอนุญาตให้ใช้ซอฟต์แวร์

ในการใช้เครื่องรุ่น DNX8160S ท่านยอมรับข้อตกลงและเงื่อนไข ของข้อตกลงเกี่ยวกับลิขสิทธิ์ชอฟต์แวร์ต่อไปนี้ โปรดอ่านข้อตกลง นี้อย่างละเอียด

Garmin Ltd. และบริษัทในเครือ ("Garmin") อนุญาตให้ท่านใช้ ซอฟต์แวร์ที่ติดมากับอุปกรณ์นี้ ("ซอฟต์แวร์") ในรูปแบบไบนารี ในการทำงานทั่วไปของผลิตภัณฑ์นี้ ชื่อ, สิทธิความเป็นเจ้าของ และ ลิขสิทธิ์ทรัพย์สินทางปัญญาในและต่อชอฟต์แวร์เป็นของ Garmin และ/หรือผู้ให้บริการบุคคลที่สาม

ท่านได้รับทราบว่าซอฟต์แวร์เป็นทรัพย์สินของ Garmin และ/หรือ ผู้ให้บริการบุคคลที่สาม และได้รับการปกป้องภายใต้กฎหมายลิขลิทธิ์ ของสหรัฐอเมริกาและซ้อบังคับเกี่ยวกับลิขสิทธิ์ของสหรัฐอเมริกา และซ้อบังคับเกี่ยวกับลิขสิทธิ์สากล นอกจากนี้ท่านยังยอมรับว่า โครงสร้าง, การจัดระบบ และโค้ดของซอฟต์แวร์ ที่ไม่ได้มีการจัดหา ซอร์สโค้ดให้ เป็นความลับทางการค้าที่มีค่า Garmin และ/หรือผู้ให้ บริการที่เป็นบุคคลที่สาม และซอฟต์แวร์ในรูปแบบของซอร์สโค้ด ยังคงเป็นความลับทางการค้าที่มีค่าของ Garmin และ/หรือผู้ให้ บริการที่เป็นบุคคลที่สาม ท่านยอมรับว่าจะไม่ถอดรหัสภาษา, แยกชิ้นส่วน, แก้ไข, ประกอบ, ถอดรหัสโปรแกรม หรือลดทอน ภาษาในส่วนที่มนุษย์สามารถอ่านได้ของชอฟต์แวร์ ท่านยอมรับว่าจะ ไม่ส่งออกหรือส่งออกช้ำซอฟต์แวร์ไปยังประเทศใดๆ ซึ่งเป็นการ ละเมิดกฎหมายควบคุมการส่งออกของประเทศสหรัฐอเมริกา

#### ข้อตกลงการอนุญาตสำหรับผู้ใช้

อุปกรณ์ Garmin ที่ท่านซื้อ ("อุปกรณ์") หรือการดาวน์โหลดของท่าน ("ดาวน์โหลด") อาจมีแอพพลิเคชั่น เนื้อหา หรือทั้งสองอย่าง หากอุปกรณ์ ซอฟต์แวร์ที่อยู่ภายใน ("ชอฟต์แวร์") หรือหาก ดาวน์โหลด แอพพลิเคชั่น รวมถึงซอฟต์แวร์ที่อยู่ภายใน (รวมเรียกว่า "แอพพลิเคชั่น") เป็นกรรมสิทธิ์ของ Garmin Ltd. หรือบริษัทสาขา (รวมเรียกว่า "Garmin") ข้อมูลแผนที่ซึ่งอาจอยู่ภายในอุปกรณ์ของ ท่านแอพพลิเคชั่น หรือดาวน์โหลดแยกต่างหาก ("ข้อมูลแผนที่") เป็นกรรมสิทธิ์ของ HERE North America LLC และ/หรือบริษัท ในเครือ ("HERE") และ Garmin ได้รับอนุญาตให้ใช้ Garmin ยังมี กรรมสิทธิ์หรือได้รับอนุญาตให้ใช้จากผู้ให้บริการบุคคลที่สามสำหรับ ข้อมูล ข้อมูลจราจร ข้อความ ภาพ กราฟิก ภาพถ่าย เสียง วิดีโอ ไฟล์ภาพ และแอพพลิเคชั่นและข้อมูลอื่นๆ ที่อาจอยู่ในอุปกรณ์ หรือแอพพลิเคชั่น หรือดาวน์โหลดแยกต่างหาก ("เนื้อหาอื่นๆ") ข้อมูลแผนที่และเนื้อหาอื่นๆ รวมเรียกว่า "เนื้อหา" ชอฟต์แวร์ แอพพลิเคชั่น และเนื้อหา (รวมเรียกว่า "ผลิตภัณฑ์ Garmin") ได้รับ ความค้มครองตามกฎหมายลิขสิทธิ์ และสนธิสัญญาลิขสิทธิ์ระหว่าง ประเทศ ผลิตภัณฑ์ Garmin ได้รับอนุญาตให้ใช้งาน ไม่ใช่การขาย โครงสร้าง การจัดการ และโค้ดของซอฟต์แวร์และแอพพลิเคชั่น เป็นความลับทางการค้าที่มีมลค่าของ Garmin และ/หรือผ้ให้บริการ บุคคลที่สาม ผลิตภัณฑ์ Garmin แต่ละรายการจัดหาให้ตามข้อตกลง การอนุญาตนี้ และเป็นไปตามข้อกำหนดและเงื่อนไขต่อไปนี้ซึ่งยอมรับ โดยผู้ใช้ ("ท่าน" หรือ "ของท่าน") ด้านหนึ่ง และ Garmin และผู้ให้ อนุญ<sup>้</sup>าต และบริษัทในเครือของ Garmin อีกด้านหนึ่ง หากท่านได้รับ แอพพลิเคชั่นจากผู้ให้บริการแอพพลิเคชั่นบุคคลที่สาม ("ผู้ให้บริการ แอพพลิเคชั่น") ท่านยอมรับว่า Garmin เป็นผู้รับผิดชอบแอพพลิเคชั่น ไม่ใช่ผู้ให้บริการแอพพลิเคชั่นดังกล่าว ผู้ให้อนุญาตของ Garmin รวมถึงผู้ให้อนุญาต ผู้ให้บริการ คู่ค้าช่องทางการขาย ซัพพลายเออร์ และบริษัทในเครือของ Garmin และผู้ให้อนุญาตเป็นบุคคลที่สาม ผู้รับผลประโยชน์โดยตรงและโดยเจต<sup>ุ้</sup>นาขอ<sup>่</sup>งข้อตกลงนี้ และอาจ บั้งคับใช้สิทธิ์โดยตรงกับท่านในกรณีที่ท่านฝ่าฝืนข้อตกลงนี้

ข้อสำคัญ: โปรดอ่านข้อตกลงการอนุญาตนี้ทั้งหมดก่อนซื้อหรือใช้ อุปกรณ์ของท่านหรือแอพพลิเคชั่นหรือเนื้อหาที่ดาวน์โหลด การซื้อ การติดตั้ง การคัดลอก หรือใช้อุปกรณ์ของท่านหรือ แอพพลิเคชั่นหรือเนื้อหาที่ดาวน์โหลดเป็นการยอมรับว่าท่านได้อ่าน ข้อตกลงการอนุญาตนี้และยอมรับข้อกำหนดและเงื่อนไข หากท่าน ไม่ยอมรับข้อกำหนดและเงื่อนไขเหล่านี้สำหรับผลิตภัณฑ์ของท่าน ให้ส่งคืนอุปกรณ์ทั้งหมดภายใน 7 วันหลังจากที่ได้รับ (หากเป็นการ ชื้อใหม่) ไปยังตัวแทนจำหน่ายที่ท่านชื้ออุปกรณ์นี้เพื่อรับเงินคืนเต็ม จำนวน หากท่านไม่ยอมรับข้อกำหนดและเงื่อนไขเหล่านี้สำหรับ ดาวน์โหลดของท่าน อย่าซื้อ ติดตั้ง หรือใช้ดาวน์โหลด

#### ข้อกำหนดและเงื่อนไขของการอนุญาต

Garmin ("เรา" หรือ "ของเรา") จัดหาสื่อบันทึกที่มีซอฟต์แวร์และ เนื้อหาอยู่ภายในให้ท่าน รวมถึงเอกสาร "ออนไลน์" หรืออิเล็กทรอนิกส์ และสิ่งพิ้มพ์ในกรณีของอุปกรณ์ หรือในกรณีของดาวน์โหลด แอพพลิเคชั่นและเนื้อหาที่อยู่ภายในหรือมาพร้อมกัน รวมถึงเอกสาร "ออนไลน์" หรืออิเล็กทรอนิกส์และสิ่งพิมพ์ Garmin อนุญาตให้ ท่านใช้ผลิตภัณฑ์ Garmin ที่เกี่ยวข้องแบบไม่เฉพาะเจาะจงโดย จำกัดตามข้อกำหนดในข้อตกลงนี้ ท่านยอมรับที่จะใช้ผลิตภัณฑ์ Garmin ที่เกี่ยวข้องเพื่อใช้ส่วนตัวเท่านั้น หรือใช้ในการดำเนินงาน ภายในของธุรกิจหากใช้ได้ และไม่ใช้สำหรับให้บริการ แบ่งใช้งาน ขายต่อ หรือวัตถุประสงค์ที่คล้ายกัน หากจำเป็นสำหรับการใช้เพื่อ (i) ด และ (ii) บันทึก โดยท่านต้องไม่ลบประกาศเกี่ยวกับลิขสิทธิ์ ที่ปรากฏอยู่ และไม่แก้ไขผลิตภัณฑ์ Garmin ในลักษณะใดๆ การใช้แอพพลิเคชั่นของท่านต้องไม่ละเมิดกฎการใช้ของผู้ให้บริการ แอพพลิเคชั่นหรือผู้ให้บริการบุคคลที่สามอื่นๆ ที่ท่านใช้เพื่อใช้งาน แอพพลิเคชั่น ท่านยอมรับที่จะไม่ทำซ้ำ เก็บถาวร คัดลอก. ้แก้ไข. ถอดรหัส. แยกส่วน. วิศวกรรมย้อนกลับ หรือสร้างงานที่ ดัดแปลงจากส่วนใดๆ ขอผลิตภัณฑ์ Garmin และไม่โอนหรือแจกจ่าย ในรูปแบบหรือวัตถุประสงค์ใดๆ ยกเว้นตามขอบเขตที่อนุญาตโดย กฎหมายที่บังคับใช้ Garmin ขอสงวนสิทธิ์ในการหยุดการให้บริการ เนื้อหาใดๆ ที่มาจากซัพพลายเออร์บุคคลที่สาม หากซัพพลายเออร์ ้ดังกล่าวหยุดให้บริการเนื้อหาดังกล่าว หรือสัญญาของ Garmin กับ ชัพพลายเออร์ดังกล่าวสิ้นสุดด้วยเหตุผลใดก็ตาม

ข้อจำกัด ยกเว้นในกรณีที่ท่านได้รับอนุญาตเป็นการเฉพาะให้ ดำเนินการดังกล่าวโดย Garmin และไม่จำกัดเนื้อหาในย่อหน้า ก่อนหน้า ท่านต้องไม่ใช้ผลิตภัณฑ์ Garmin กับผลิตภัณฑ์ ระบบ หรือ แอพพลิเคชั่นใดๆ ที่ติดตั้งหรือเชื่อมต่อหรือสื่อสารกับรถ และ สามารถจัดส่งงาน จัดการกลุ่มยานพาหนะ หรือแอพพลิเคชั่นที่ คล้ายกันซึ่งเนื้อหาถูกใช้โดยศูนย์ควบคุมกลางในการจัดส่งงานให้ กลุ่มยานพาหนะ นอกจากนั้น ห้ามให้เช่าหรือเช่าซื้อผลิตภัณฑ์ Garmin กับบุคคลอื่นหรือบุคคลที่สาม บริษัทให้เช่ารถยนต์ที่ได้รับอนุญาตจาก Garmin เป็นลายลักษณ์อักษรเพื่อให้เช่าผลิตภัณฑ์ Garmin ที่มีเนื้อหา สำหรับลูกค้าที่เช่าเท่านั้นที่ได้รับอนุญาตให้เช่าผลิตภัณฑ์ ดังกล่าว ท่านตกลงเป็นผู้รับผิดชอบการใช้งานและข้อมูลทั้งหมดของท่านใน ขณะใช้ชอฟต์แวร์ รวมทั้งผลที่ตามมา ท่านตกลงที่จะใช้ชอฟต์แวร์ และนโยบายหรือแนวทางที่เกี่ยวข้อง กรณีต่อไปนี้เป็นตัวอย่าง และไม่ได้จำกัดเพียงเท่านั้น เมื่อใช้ชอฟต์แวร์ ท่านตกลงที่จะไม่:

- อับโหลด ประกาศ ส่งอีเมล์ ส่งข้อมูล หรือจัดหาข้อมูลที่ละเมิด สิทธิบัตร เครื่องหมายการค้า ลิขลิทธิ์ ความลับทางการค้า กรรมสิทธิ์ของบุคคลใด เว้นแต่ท่านเป็นเจ้าของสิทธิ์ หรือได้รับ อนุญาตจากเจ้าของให้ประกาศข้อมูลดังกล่าว
- ใช้ชอฟต์แวร์หรือข้อมูลอื่นสำหรับวัตถุประสงค์ที่ผิดกฎหมาย หรือไม่ได้รับอนุญาต หรือ
- ส่งไวรัส เวิร์ม ข้อบกพร่อง โทรจันฮอร์ส หรือสิ่งใดๆ ที่ทำให้เกิด ความเสียหาย

ในกรณีที่ท่านอยู่นอกสหรัฐอเมริกา ท่านตกลงที่จะปฏิบัติตามกฎหมาย กฎหรือระเบียบที่พื้นที่ของท่าน หรือในที่ตั้งของเว็บเซิร์ฟเวอร์ที่ เกี่ยวข้องกับการออนไลน์และข้อมูลที่ยอมรับได้ รวมถึงกฎหมายที่ ควบคุมการส่งออกข้อมูลในสหรัฐอเมริกาหรือประเทศที่ท่านอาศัยอยู่

การโอนข้อมูล บริการบางอย่างที่เกี่ยวข้องกับแอพพลิเคชั่นอาจ ทำให้เกิดการโอนข้อมูลจากอุปกรณ์ของท่าน ในกรณีดังกล่าว อาจเกิดค่าใช้จ่ายเพิ่มเติมสำหรับการโอนข้อมูล ขึ้นอยู่กับแผนบริการ ข้อมูลของอุปกรณ์ของท่าน โปรดติดต่อผู้ให้บริการข้อมูลของ ท่านสำหรับรายละเอียดเกี่ยวกับค่าใช้จ่ายเพิ่มเติมใดๆ

ไม่มีการรับประกัน ผลิตภัณฑ์ Garmin จัดหาให้ท่าน "ตามที่เป็น" และท่านยอมรับที่จะใช้โดยถือเป็นความเสี่ยงของท่านเอง Garmin และผู้ให้อนุญาต รวมถึงผู้ให้อนุญาต ผู้ให้บริการ คู่ค้าช่องทาง การขาย ชัพพลายเออร์ และบริษัทในเครือของ Garmin และผู้ให้ อนุญาตไม่ประกัน รับรอง หรือรับประกันใดๆ โดยชัดแจ้งหรือโดยนัย เกิดขึ้นตามกฎหมายหรืออื่นๆ รวมถึงแต่ไม่จำกัดเพียง เนื้อหา คุณภาพ ความถูกต้อง ความสมบูรณ์ ประสิทธิภาพ ความน่าเชื่อถือ ความสามารถทางการค้า ความเหมาะสมตามวัตถุประสงค์เฉพาะ ประโยชน์ การใช้หรือผลลัพธ์ที่ได้จากผลิตภัณฑ์ Garmin หรือ เนื้อหาหรือเชิร์ฟเวอร์จะไม่หยุดชะงักหรือไม่มีข้อผิดพลาด

ผลิตภัณฑ์ Garmin ใช้เพื่อช่วยเสริมในการเดินทางเท่านั้น และ ต้องไม่ใช้เพื่อวัตถุประสงค์ใดๆ ที่ต้องมีการวัดทิศทาง ระยะทาง ตำแหน่ง หรือภูมิประเทศอย่างแม่นยำ GARMIN ไม่รับประกัน ความถูกต้องหรือความสมบูรณ์ของข้อมูลแผนที่หรือเนื้อหาอื่น การปฏิเสธการรับประกัน GARMIN และผู้ให้อนุญาต รวมถึงผู้ให้ อนุญาต ผู้ให้บริการ คู่ค้าซ่องทางการขาย ชัพพลายเออร์ และ บริษัทในเครือของ Garmin และผู้ให้อนุญาต ปฏิเสธการรับประกัน โดยชัดแจ้งหรือโดยนัยสำหรับคุณภาพ ประสิทธิผล ความสามารถ ทางการค้า ความเหมาะสมตามวัตถุประสงค์เฉพาะ หรือการไม่ละเมิด ลิขสิทธิ์ การแนะนำหรือข้อมูลทางวาจาหรือลายลักษณ์อักษรจาก GARMIN หรือชัพพลายเออร์และผู้ให้อนุญาต จะไม่เป็นการรับประกัน และท่านไม่มีสิทธิ์ยึดถือคำแนะนำหรือข้อมูลดังกล่าว การปฏิเสธ ความรับผิดต่อการรับประกันเป็นเงื่อนไซที่สำคัญอย่างยิ่งของ ข้อตกลงนี้ ในบางรัฐ พื้นที่ และประเทศไม่อนุญาตให้ปฏิเสธ การรับประกันบางอย่าง ดังนั้นการปฏิเสธทางด้านบน

การปฏิเสธความรับผิด GARMIN และผู้ให้อนุญาต รวมถึงผู้ให้ อนุญาต ผู้ให้บริการ คู่ค้าช่องทางการขาย ชัพพลายเออร์ และบริษัท ในเครือของ Garmin และผู้ให้อนุญาต ไม่รับผิดกับท่าน เกี่ยวกับ การอ้างสิทธิ์ เรียกร้อง หรือดำเนินคดี โดยไม่คำนึงถึงลักษณะ ของสาเหตุของการอ้างสิทธิ์ เรียกร้อง หรือดำเนินคดี สำหรับการ สณเสีย การบาดเจ็บ ความเสียหาย โดยตรงหรือโดยอ้อม ซึ่งเกิดขึ้นจากการใช้หรือการมีผลิตภัณฑ์ GARMIN หรือสำหรับ การสูญเสียกำไร รายได้ สัญญา หรือการประหยัด หรือค่าเสียหาย โดยต<sup>้</sup>รง โดยอ้อม จากการผิดสัญญา พิเศษ หรือจากผลที่ตามมาอื่นๆ ที่เกิดขึ้นจากการใช้หรือไม่สามารถใช้ผลิตภัณฑ์ GARMIN ข้อบกพร่อง ในเนื้อหาหรือข้อมูล หรือการฝ่าฝืนข้อกำหนดหรือเงื่อนไขเหล่านี้ ไม่ว่าในการดำเนินคดีในสัญญาหรือละเมิด หรือตามการรับประกัน และไม่จะเป็นผลจาการใช้ การใช้ในทางที่ผิด หรือไม่สามารถใช้ ผลิตภัณฑ์ GARMIN หรือจากข้อบกพร่องหรือข้อผิดพลาดใน แอพพลิเคชั่น ไม่ว่า GARMIN หรือผู้ให้อนุญาตจะได้รับแจ้งถึงความ เป็นไปได้ของความเสียหายดังกล่าวหรือไม่ ความรับผิดชอบทั้งหมด ของ GARMIN และผู้ให้อนุญาตที่เกี่ยวข้องกับข้อผูกพันตามข้อตกลง อนุญาตใช้งานนี้ หรือเกี่ยวข้องกับแอพพลิเคชั่นหรือเนื้อหาจะ ไม่เกิน \$1.00 ในบางรัฐ พื้นที่ และประเทศไม่อนุญาตให้ปฏิเสธ การรับผิดหรือการจำกัดความเสียหายบางอย่าง ดังนั้นการปฏิเสธ ทางด้านบนอาจใช้กับท่านไม่ได้ หากท่านซื้อแอพพลิเคชั่นของท่าน จากผ้ให้บริการแอพพลิเคชั่นบุคคลที่สาม ความรับผิดชอบสูงสุด เพียงอย่างเดียวของผู้ให้บริการแอพพลิเคชั่นในกรณีที่มีข้อผิดพลาด ตามการรับประกันคือการคืนเงินตามราคาที่ซื้อแอพพลิเคชั่น เนื้อหาหรือเอกสารใดๆ ที่ดาวน์โหลดหรืออัปโหลด หรือได้รับ ้ผ่านทางซอฟต์แวร์อยู่ภายใต้ดุลยพินิจและความเสี่ยงของท่าน เอง ท่านเป็นผู้รับผิดชอบแต่เพียงผู้เดียวสำหรับความเสียหายใดๆ ที่เกิดขึ้นกับอุปกรณ์สื่อสารอิเล็กทรอนิกส์ของท่าน หรือการสูญเสีย ข้อมูลที่อาจเกิดจากการดาวน์โหลดหรืออัปโหลดเนื้อหาหรือเอกสาร ดังกล่าว หรือการใช้ซอฟต์แวร์

การกำหนดเส้นทางแบบคาดการณ์ล่วงหน้า อุปกรณ์ของท่านอาจมี คุณสมบัติ "การกำหนดเส้นทางแบบคาดการณ์ล่วงหน้า" ที่เรียกว่า myTrends ซึ่งจะระบุกิจวัตรการขับรถของท่าน หากมีคุณสมบัตินี้ เมื่ออุปกรณ์ของท่านคาดการณ์เส้นทาง จะแสดงเวลาโดยประมาณ ของท่านไปยังจุดหมาย และข้อมูลการจราจรที่เกี่ยวข้องกับเส้นทาง ที่คาดการณ์ บุคคลอื่นที่ใช้อุปกรณ์ของท่านจะสามารถเข้าถึงข้อมูล ที่เกี่ยวข้องกับกิจวัตรการขับรถของท่านได้ หากท่านไม่ต้องการให้ อุปกรณ์ของท่านคาดการณ์เส้นทางของท่านหรือแสดงข้อมูลที่ เกี่ยวข้องกับเส้นทางที่คาดการณ์ ท่านสามารถปิด myTrends ได้ โดยเข้าถึงเมนูการตั้งค่าของอุปกรณ์ของท่าน

**การรวบรวมข้อมูล** เราอาจรวบรวมข้อมูลเกี่ยวกับจำนวนครั้งที่ท่าน ้ใช้ผลิตภัณฑ์ Garmin หรือความถี่ในการใช้แอพพลิเคชั่นหรือ คุณสมบัติบางอย่างของผลิตภัณฑ์ Garmin ข้อมูลนี้จะถูกรวบรวม โดยไม่ระบุตัวตน ในลักษณะที่ไม่สามารถระบุตัวตนของท่านได้ เราอาจใช้ข้อมูลนี้เพื่อตรวจหาแนวโน้มของผู้ใช้ หรือเพื่อปรับปรุง ผลิตภัณฑ์หรือแอพพลิเคชั่นของเรา การใช้บริการตามตำแหน่งใน ผลิตภัณฑ์ Garmin ซึ่งอาจรวมถึงสภาพอากาศ รอบฉายภาพยนตร์ ข้อมูลการจราจร ราคาน้ำมัน และข้อมูลเกี่ยวกับกิจกรรมในท้องถิ่น จะทำให้เกิดการรวบรวมตำแหน่งทางกายภาพของอุปกรณ์ของท่าน เพื่อให้บริการตามตำแหน่งดังกล่าวกับท่าน ข้อมูลต่ำแหน่งนี้จะถูก รวบรวมโดยไม่ระบุตัวตน ในรูปแบบที่ไม่สามารถระบุตัวตนของท่าน ้ได้ หากท่านให้ความยินยอม Garmin จะรวบรวมและอัปโหลดข้อมูล เช่น ตำแหน่ง ความเร็ว และทิศทางของท่าน (เรียกว่า "ข้อมูลทดสอบ การจราจร" หรือ "ข้อมูลรถลอยตัว") เพื่อเพิ่มคุณภาพของข้อมูล การจราจรและเนื้อหาอื่นๆ ที่ Garmin หรือผู้ให้บริการเนื้อหาอื่น ้นำเสนอ หากท่านให้ความยินยอม Garmin อาจใช้ข้อมูลนี้ร่วมกัน หรือขายข้อมูลนี้ให้กับบุคคลที่สาม เนื้อหานี้ถูกใช้ร่วมกันและขาย โดยไม่ระบุชื่อ ในลักษณะที่ไม่สามารถระบุตัวตนของท่านได้ การรวบรวมและการใช้ข้อมูลตำแหน่งเหล่านี้มีการอธิบายอย่าง ละเอียดไว้ในประกาศความเป็นส่วนตัวของผลิตภัณฑ์ Garmin

การปฏิเสธการรับรอง: การเปลี่ยนผู้ให้บริการเนื้อหา การอ้างอิง ผลิตภัณฑ์ บริการ กระบวนการ ไฮเปอร์เท็กซ์ลิงค์ของบุคคลที่สามหรือ เนื้อหาอื่นตามชื่อทางการค้า เครื่องหมายการค้า ผู้ผลิต ชัพพลายเออร์ หรืออื่นๆ ไม่ถือว่าเป็นการรับรอง สนับสนุน หรือแนะนำโดย Garmin หรือผู้ให้บริการแต่ละรายแต่เพียงผู้เดียว ชื่อและโลโก้ HERE, เครื่องหมายการค้าและโลโก้ HERE และ HERE ON BOARD และเครื่องหมายการค้าและชื่อทางการค้าอื่นๆ ที่เป็นกรรมสิทชิ์ของ HERE North America LLC ไม่สามารถนำไปใช้ในเชิงพาณิชย์ โดยไม่ได้รับความยินยอมเป็นลายลักษณ์อักษรล่วงหน้าจาก HERE Garmin อาจเปลี่ยนผู้ให้บริการเนื้อหาระหว่างระยะเวลาของข้อ ตกลงนี้ และการใช้งานของท่านกับเนื้อหาจากผู้ให้บริการใหม่อาจ ไม่เหมือนกับการใช้งานของท่านกับชัพพลายเออร์เนื้อหาก่อนหน้า

การควบคุมการส่งออก ท่านตกลงที่จะไม่ส่งออกส่วนใดๆ ของเนื้อหา หรือผลิตภัณฑ์ใดๆ ไม่ว่าจากที่ใดก็ตาม ยกเว้นเป็นไปตามกฎหมาย กฎระเบียบ และข้อบังคับการส่งออก โดยต้องได้รับการอนุญาตและ การอนุมัติครบถ้วนภายใต้กฎหมายดังกล่าวการควบคุมการส่งออก

การปฏิบัติตามกฏหมาย ท่านรับรองและรับประกันว่า (i) ท่านไม่ได้ อยู่ในประเทศที่รัฐบาลสหรัฐอเมริกาห้ามค้าขาย หรือรัฐบาลสหรัฐ อเมริการะบุเป็นประเทศ "สนับสนุนการก่อการร้าย" และ (ii) ท่านไม่มี ชื่ออยู่ในรายชื่อกลุ่มต้องห้ามหรือจำกัดของรัฐบาลสหรัฐอเมริกา การชดใช้ค่าเสียหาย ท่านตกลงที่จะชดใช้และปกป้อง Garmin และผู้ให้อนุญาตรวมถึงผู้ให้อนุญาต ผู้ให้บริการ คู่ค้าช่องทาง การชาย ชัพพลายเออร์ ผู้รับมอบหมาย บริษัทสาขา บริษัทในเครือ เจ้าหน้าที่ ผู้อำนวยการ พนักงาน ผู้ถือหุ้น ตัวแทน และผู้แทนของ Garmin และผู้ให้อนุญาต สำหรับความรับผิด การสูญเสีย การบาดเจ็บ (รวมถึงการบาดเจ็บที่ทำให้เสียชีวิต) การเรียกร้อง การดำเนินคดี ต้นทุน ค่าใช้จ่าย หรือการร้องเรียนในรูปแบบหรือลักษณะใดๆ รวมถึง แต่ไม่จำกัดเพียงค่าทนาย ซึ่งเกิดขึ้นจากหรือเกี่ยวข้องกับการที่ท่าน ใช้หรือมีผลิตภัณฑ์ Garmin

ข้อมูลแผนที่ การใช้ข้อมูลแผนที่ด้องเป็นไปตามข้อจำกัดบางประการ และ/หรือข้อกำหนดของชัพพลายเออร์บุคคลที่สามและ/หรือรัฐบาล หรือหน่วยงานกำกับดูแลตามที่ระบุเพิ่มเติมไว้ที่ http://corporate. navteq.com/supplier\_terms.html

ระยะเวลา ข้อตกลงนี้มีผลบังคับใช้จนถึงเวลาที่ (i) ข้อกำหนดการ สมัครสมาชิกของท่านสิ้นสุด (โดยท่านหรือโดย Garmin) หรือหมดอายุ หากเกี่ยวข้อง หรือ (ii) Garmin สิ้นสุดข้อตกลงนี้ด้วยเหตุผลใดก็ตาม รวมถึงแต่ไม่จำกัดเพียง Garmin พบว่าท่านละเมิดข้อกำหนดใดๆ ของข้อตกลงนี้ นอกจากนั้น ข้อตกลงนี้จะสิ้นสุดโดยทันทีเมื่อมีการ ลิ้นสุดข้อตกลงระหว่าง Garmin และบุคคลที่สามซึ่ง Garmin (n) รับ บริการหรือการจัดสรรที่จำเป็นในการสนับสนุนผลิตภัณฑ์ Garmin หรือ (ฃ) ได้รับอนุญาตให้ใช้เนื้อหา ท่านตกลงที่จะทำลายสำเนาทั้งหมดของ เนื้อหาเมื่อสิ้นสุดข้อตกลง การปฏิเสธการรับประกันและความรับผิด ที่ระบุไว้ทางด้านบนจะยังคงผลมีผลต่อไปแม้หลังจากลิ้นสุดข้อตกลง

ข้อตกลงทั้งหมด ข้อกำหนดและเงื่อนไขเหล่านี้ถือว่าเป็นข้อตกลง ทั้งหมดระหว่าง Garmin และผู้ให้อนุญาต รวมถึงผู้ให้อนุญาต ผู้ให้บริการ คู่ค้าซ่องทางการชาย ชัพพลายเออร์ และบริษัทในเครือของ Garmin และผู้ให้อนุญาต และท่านที่เกี่ยวข้องกับเนื้อหาในเอกสารนี้ และใช้แทนข้อตกลงใดๆ ทั้งหมดที่เป็นลายลักษณ์อักษรหรือทางวาจา ที่มีก่อนหน้านี้ระหว่างเราโดยเกี่ยวข้องกับเนื้อหาดังกล่าว

#### กฎหมายที่บังคับใช้

(a) สำหรับข้อมูล HERE ของสหภาพยุโรป

ข้อกำหนดและไงื่อนไขทางด้านบนจะถู่กควบคุมตามกฎหมายของ เนเธอร์แลนด์โดยไม่มีผลต่อ (i) การขัดแย้งกับข้อกฎหมาย หรือ (ii) United Nations Convention for Contracts for the International Sale of Goods ซึ่งไม่รวม ท่านยอมรับเขตอำนาจศาลของประเทศ เนเธอร์แลนด์สำหรับข้อขัดแย้ง การอ้างสิทธิ์ และการดำเนินคดีใดๆ ทั้งหมดที่เกิดขึ้นจากหรือเกี่ยวข้องกับข้อมูล HERE ที่จัดหาให้ท่าน ต่อไปนี้

(b) สำหรับข้อมูล HERE ของอเมริกาเหนือและข้อมูล HERE ที่ ไม่ใช่ของสหภาพยุโรป

ข้อกำหนดและเงื่อนไขทางด้านบนจะถูกควบคุมตามกฎหมายของรัฐ Illinois โดยไม่มีผลต่อ (i) การขัดแย้งกับข้อกฎหมาย หรือ (ii) United Nations Convention for Contracts for the International Sale of Goods ซึ่งไม่รวม ท่านยอมรับเขตอำนาจศาลของรัฐ Illinois สำหรับข้อขัดแย้ง การอ้างสิทธิ์ และการดำเนินคดีใดๆ ทั้งหมดที่ เกิดขึ้นจากหรือเกี่ยวข้องกับข้อมูล HERE ที่จัดหาให้ท่านต่อไปนี้

(c) สำหรับข้อขัดแย้ง การอ้างสิทธิ์ และการดำเนินคดีที่ไม่เกี่ยวข้อง กับข้อมูล HERE

ข้อกำหนดและเงื่อนไขทางด้านบนจะถูกควบคุมตามกฎหมายของรัฐ Kansas โดยไม่มีผลต่อ (i) การขัดแย้งกับข้อกฎหมาย หรือ (ii) United Nations Convention for Contracts for the International Sale of Goods ซึ่งไม่รวม ท่านยอมรับเขตอำนาจศาลของรัฐ Kansas สำหรับข้อขัดแย้ง การอ้างสิทธิ์ และการดำเนินคดีใดๆ ทั้งหมดที่เกิดขึ้น จากหรือเกี่ยวข้องกับแอพพลิเคชั่นหรือเนื้อหา การแปลข้อตกลงนี้จาก ภาษาอังกฤษจัดหาให้เพื่ออำนวยความสะดวกเท่านั้น หากข้อตกลงนี้ แปลเป็นภาษาอื่นนอกเหนือจากภาษาอังกฤษ และมีข<sup>้</sup>อขัดแย<sup>้</sup>ง ระหว่างฉบับภาษาอังกฤษและฉบับภาษาอื่น ฉบับภาษาอังกฤษจะมี ผลควบคุม

#### ผู้ใช้ที่เป็นภาครัฐ

้ห้ากผู้ใช้เป็นหน่วยงาน กระทรวง หรือตัวแทนอื่นๆ ของรัฐบาลสหรัฐ ้อเมริกา หรือได้รับเงินทุนบางส่วนหรือทั้งหมดจากรัฐบาลิสหรัฐ อเมริกาการใช้ ทำสำเนา ทำซ้ำ เผยแพร่ แก้ไข เปิดเผย หรือโอน แอพพลิเคชั่นและเอกสารที่มาพร้อมกันจะเป็นไปตามข้อจำกัดที่ ระบุไว้ใน DFARS 252.227-7014(a)(1) (JUN 1995) (DOD commercial computer software definition). DFARS 27.7202-1 (DOD policy on commercial computer software), FAR 52.227-19 (JUN 1987) (commercial computer software clause for civilian agencies), DFARS 252.227-7015 (NOV 1995) (DOD technical data - commercial items clause); FAR 52.227-14 Alternates I, II, and III (JUN 1987) (civilian agency technical data and noncommercial computer software clause); และ/หรือ FAR 12.211 และ FAR 12.212 (commercial item acquisitions) ตามที่มีผลบังคับ ในกรณีที่มีความขัดแย้งระหว่างข้อกำหนด FAR ี และ DFARS ที่ระบุในเอกสารนี้และข้อตกลงอนุญาตใช้งานนี้ การตี ความที่ให้การสิทธิ์ของรัฐบาลที่กว้างกว่าจะมีผลควบคุม คู่สัญญา/ ผู้ผลิตได้แก่ Garmin International, Inc., 1200 East 151st Street, Olathe, Kansas 66062, USA และ HERE North America LLC. 425 West Randolph Street, Chicago, Illinois 60606 USA Garmin® เป็นเครื่องหมายการค้าของ Garmin Ltd. หรือบริษัท สาขาที่จดทะเบียนในสหรัฐอเมริกาและประเทศอื่นๆ เครื่องหมาย การค้าเหล่านี้ไม่สามารถนำไปใช้ได้ หากไม่ได้รับความยินยอมจาก Garmin

HERE เป็นเครื่องหมายการค้าในสหรัฐอเมริกาและประเทศอื่นๆ ชื่อบริษัทอื่นๆ ทั้งหมดและเครื่องหมายการค้าที่กล่าวถึงหรืออ้างอิง ในเอกสารนี้เป็นทรัพย์สินของเจ้าของที่เกี่ยวข้อง สงวนลิขสิทธิ์

#### เงื่อนไขสำหรับผู้ใช้ NAV2

ข้อมูล ("ข้อมูล") ที่จั้ดหาให้มีไว้เพื่อการใช้งานแบบส่วนตัวเป็นการ ภายในเท่านั้น ไม่ใช่เพื่อการชาย ข้อมูลได้รับความคุ้มครองภายใต้ ลิขสิทธิ์ และจะต้องเป็นไปตามเงื่อนไขและช้อตกลงต่อไปนี้ ซึ่งท่าน เป็นผู้ยอมรับ ด้านหนึ่ง และ NAV2 และผู้ให้อนุญาต (รวมถึงผู้ให้ อนุญาต และชัพพลายเออร์ของพวกเขา) อีกด้านหนึ่ง © 2015 NAV2 สงวนลิขสิทธิ์

การใช้งานส่วนบุคคลเท่านั้น ท่านยอมรับที่จะใช้ข้อมูลนี้กับระบบ นำทางสำหรับการใช้งานแบบเป็นส่วนตัว ไม่ใช่เพื่อการค้าตามที่ ได้รับอนุญาตเท่านั้น และไม่ใช่เพื่อให้บริการแบ่งใช้งาน ขายต่อ หรือ วัตถุประสงค์ที่คล้ายกัน ท่านอาจสามารถทำสำเนาข้อมูลนี้ได้เท่าที่ จำเป็นเพื่อการใช้งานส่วนบุคคล แต่ต้องเป็นไปตามข้อจำกัดที่ระบุไว้ ในย่อหน้าต่อไป เพื่อ (i) ดู และ (ii) บันทึก โดยท่านต้องไม่ลบ ประกาศเกี่ยวกับลิขลิทธิ์ที่ปรากฏอยู่ และไม่แก้ไขข้อมูลในลักษณะ ใดๆ ท่านยอมรับที่จะไม่ทำซ้ำ เก็บถาวร คัดลอก แก้ไข ถอดรหัส แยกส่วน วิศวกรรมย้อนกลับ หรือสร้างงานที่ดัดแปลงจากส่วน ใดๆ ของข้อมูลนี้ และไม่โอนหรือแจกจ่ายในรูปแบบหรือวัตถุประสงค์ ใดๆ ยกเว้นตามขอบเซตที่อนูญาตโดยกฎหมายที่บังคับใช้ ข้อจำกัด ยกเว้นในกรณีที่ท่านได้รับอนุญาตเป็นการเฉพาะให้ ดำเนินการดังกล่าวโดย NAV2 เป็นการเฉพาะให้สามารถทำได้ และไม่มีการจำกัดไว้โดยย่อหน้าก่อนหน้านี้ ท่านจะไม่ (a) ใช้ข้อมูลนี้ กับผลิตภัณฑ์, ระบบ หรือแอพพลิเคชั่นใดๆ ที่ติดตั้ง หรือเชื่อมต่อ หรือสื่อสารกับรถยนต์ ซึ่งมีความสามารถในการนำทางรถยนต์, การค้นหาดำแหน่ง, การส่งของ, การแนะนำเส้นทางแบบเรียลไทม์, การจัดการกลุ่มยานพาหนะ หรือการใช้งานที่คล้ายคลึงกัน; หรือ (b) มีการสื่อสารกับอุปกรณ์กำหนดตำแหน่งใดๆ หรืออุปกรณ์ อิเล็กทรอนิกส์หรือเครื่องคอมพิวเตอร์ที่เชื่อมต่อแบบเคลื่อนที่หรือ ไร้สาย รวมถึงแต่ไม่ได้จำกัดแค่เพียงโทรศัพท์มือถือ, ปาล์มท็อป และคอมพิวเตอร์แบบมือถือ, เพจเจอร์ และอุปกรณ์ช่วยเหลือดิจิตอล ส่วนบุคคล หรือ PDA ท่านยอมรับที่จะหยุดใช้ข้อมูลนี้ หากท่านไม่ ปฏิบัติตามเงื่อนไขและช้อตกลงเหล่านี้

การรับประกันทั่วไป NAV2 รับประกันว่า (a) ข้อมูลจะทำงานได้จริง สอดคล้องตามเอกสารที่เป็นลายลักษณ์อักษรที่แนบมาให้ เป็น ระยะเวลาเก้าสิบ (90) วัน นับจากวันที่ออกใบเสร็จ และ (b) บริการสนับสนุนใดๆ ที่จัดหาให้โดย NAV2 จะใช้งานได้จริงตามที่ อธิบายไว้ในเอกสารที่เป็นลายลักษณ์อักษรที่จัดหาให้กับท่าน โดยทาง NAV2 และวิศวกรผู้ให้การสนับสนุน NAV2 จะใช้ความ พยายามที่สมเหตุสมผลในการแก้ไซปัญหาใดๆ ที่อาจเกิดขึ้น

การแก้ไขความเสียหายให้แก่ลูกค้า ความรับผิดชอบทั้งหมดของ NAV2 และชัพพลายเออร์ และการแก้ไขความเสียหายให้ท่าน โดยเฉพาะนั้น จะขึ้นอยู่กับดุลยพินิจของ NAV2 แต่เพียงผู้เดียว ไม่ว่าจะ (a) คืนเงินตามจำนวนที่จ่าย หากมี หรือ (b) การช่อมแชม หรือเปลี่ยนข้อมูลที่ไม่ตรงตามเงื่อนไขการรับประกันทั่วไปของ NAV2 อย่างใดอย่างหนึ่ง และส่งกลับไปยัง NAV2 พร้อมสำเนา ใบเสร็จของท่าน การรับประกันทั่วไปนี้จะถือเป็นโมฆะ หากการทำงาน ล้มเหลวของข้อมูลเกิดจากอุบัติเหตุ. การใช้งานในทางที่ผิด หรือ การใช้งานอย่างไม่ถูกวิธี ข้อมูลที่เปลี่ยนจะได้รับการรับประกัน เป็นระยะเวลาที่เหลือของระยะเวลาการรับประกันแรกเริ่ม หรือ สามสิบ (30) วัน ขึ้นอยู่กับว่าระยะเวลาใดยาวนานกว่า แต่ไม่ว่าจะ เป็นการแก้ไขความเสียหายเหล่านี้ หรือบริการสนับสนุนผลิตภัณฑ์ ใดๆ ก็ตามที่เสนอให้โดย NAV2 จะเป็นการดำเนินการให้โดยไม่มี การรับรองการซื้อจากแหล่งที่มาสากลที่ได้รับอนุญาต

ไม่มีการรับประกันอื่น ยกเว้นการรับประกันทั่วไปที่กำหนดไว้ข้างต้น และภายใต้ขอบเขตที่อนุญาตโดยกฎหมายที่บังคับใช้ NAV2 และ ผู้ให้อนุญาต (รวมถึงผู้ให้อนุญาตของพวกเขาและชัพพลายเออร์) การเรียกร้องสิทธิ์การรับประกันใดๆ ไม่ว่าจะเป็นการรับประกันโดย ชัดแจ้ง หรือโดยนัยเกี่ยวกับคุณภาพ, ประสิทธิภาพ, ความสามารถ ในการทำการค้า, ความเหมาะสมตามวัตถุบางอย่าง, ความเป็นเจ้าของ หรือการไม่ละเมิดต่อสิทธิ การตัดการรับประกันบางอย่างออกไป อาจไม่ได้รับอนุญาตภายใต้กฎหมายที่บังคับใช้ ดังนั้น ภายใต้ขอบเขต ที่กล่าวนั้น การยกเว้นดังกล่าวอาจไม่เป็นผลกับท่าน ความรับผิดชอบแบบจำกัด ภายใต้ขอบเขตที่อนุญาตโดยกฎหมาย ที่บังคับใช้ NAV2 และผู้ให้อนุญาต (รวมถึงผู้ให้อ<sup>่</sup>นุญาตของพ<sup>ื</sup>วกเขา และซัพพลายเออร์) จะไม่รับผิดชอบต่อท่าน. เกี่ยวกับการอ้างสิทธิ์ เรียกร้อง หรือดำเนินคดี โดยไม่คำนึงถึงลักษณะของสาเหตุของ การอ้างสิทธิ์ เรียกร้อง หรือดำเนินคดี สำหรับการสญเสีย การบาดเจ็บ ความเสียหาย โดยตรงหรือโดยอ้อม ซึ่งเกิดขึ้นจาก การใช้หรือการมีข้อมูล หรือสำหรับการสูญเสียกำไร รายได้ สัญญา หรือการประหยัด หรือค่าเสียหายโดยตรง โดยอ้อม จากการผิดสัญญา พิเศษ หรือจากผลที่ตามมาอื่นๆ ที่เกิดขึ้นจากการใช้หรือไม่สามารถ ใช้ข้อมูล ข้อบกพร่องในเนื้อหาหรือข้อมูล หรือการฝ่าฝืนข้อกำหนด หรือเงื่อนไขเหล่านี้ ไม่ว่าในการดำเนินค<sup>ั</sup>ดีในสัญญาหรือละเมิด หรือ ตามการรับประกัน แม้ว่า NAV2 หรือผู้ให้อนุญาตจะได้รับแจ้งถึงความ เป็นไปได้ของความเสียหายดังกล่าวห<sup>ร</sup>ือไม่ ไม่ว่าจะในสถานการณ์ใด ความรับผิดชอบของ NAV2 หรือซัพพลายเออร์ ในที่นี้จะไม่ เกินไปจากมูลค่าของสินค้าที่จ่าย การยกเว้นความรับผิดชอบ บางอย่างอาจไม่ได้รับอนุญาตภายใต้กฎหมายที่บังคับใช้ ดังนั้น ภายใต้ขอบเขตที่กล่าวนั้น การยกเว้นดังกล่าวอาจไม่เป็นผลกับท่าน

การควบคุมการส่งออก ท่านตกลงที่จะไม่ส่งออกส่วนใดๆ ของ ข้อมูลที่ท่านได้รับ หรือผลิตภัณฑ์ใดๆ ยกเว้นเป็นไปตามกฎหมาย กฎระเบียบ และข้อบังคับการส่งออก โดยต้องได้รับการอนุญาตและ การอนุมัติครบถ้วนภายใต้กฎหมายดังกล่าวการควบคุมการส่งออก

การป้องกัน IP ข้อมูลเป็นของ NAV2 หรือชัพพลายเออร์ และได้รับ การป้องกันโดยลิขสิทธิ์ และกฎหมายและซ้อบังคับเกี่ยวกับทรัพย์สิน ทางปัญญาอื่นๆ ข้อมูลที่จัดหาให้อยู่บนพื้นฐานของการอนุญาตให้ ใช้งาน ไม่ใช่มีไว้เพื่อการชาย

ข้อตกลงทั้งหมด ข้อกำหนดและเงื่อนไขเหล่านี้ถือว่าเป็นข้อตกลง ทั้งหมดระหว่าง NAV2 (และผู้ให้อนุญาต รวมถึงผู้ให้อนุญาตของ พวกเขา และชัพพลายเออร์) และท่านที่เกี่ยวข้องกับเนื้อหาในเอกสาร นี้ และใช้แทนข้อตกลงใดๆ ทั้งหมดที่เป็นลายลักษณ์อักษร หรือทาง วาจาที่มีก่อนหน้านี้ระหว่างเราโดยเกี่ยวข้องกับเนื้อหาดังกล่าว

**กฎหมายที่บังคับใช้** ข้อกำหนดและเงื่อนไขทางด้านบนจะถูก ควบคุมตามกฎหมายของสาธารณรัฐประชาชนจีนโดยไม่มีผลต่อ (i) การขัดแย้งกับข้อกฎหมาย หรือ (ii) United Nations Convention for Contracts for the International Sale of Goods ซึ่งไม่รวม ท่านยอมรับเขตอำนาจศาลของสาธารณรัฐประชาชนจีนสำหรับ ข้อขัดแย้ง การอ้างสิทธิ์ และการดำเนินคดีใดๆ ทั้งหมดที่ เกิดขึ้นจากหรือเกี่ยวข้องกับข้อมูลที่จัดหาให้ท่านต่อไปนี้

#### การแจ้งเตือนเครื่องหมายการค้า

Garmin<sup>®</sup> และโลโก้ Garmin เป็นเครื่องหมายการค้าของบริษัท Garmin Ltd. หรือบริษัทในเครือ ซึ่งจดทะเบียนในสหรัฐอเมริกา และประเทศอื่นๆ ecoRoute™, myTrends™ และ trafficTrends™ เป็นเครื่องหมายการค้าของบริษัท Garmin Ltd. หรือบริษัทในเครือ เครื่องหมายการค้าเหล่านี้ไม่สามารถนำไปใช้ได้ หากไม่ได้รับความ ยินยอมจาก Garmin

สัญลักษณ์คำว่า Bluetooth® และโลโก้ เป็นของบริษัท Bluetooth SIG, Inc. และการใช้งานสัญลักษณ์ดังกล่าวโดย Garmin อยู่ภายใต้ การอนุญาต ชื่อบริษัทอื่นๆ ทั้งหมดและเครื่องหมายการค้าที่กล่าวถึง หรืออ้างอิงในเอกสารนี้เป็นทรัพย์สินของเจ้าของที่เกี่ยวข้อง สงวนลิขสิทธิ์

## สารบัญ

| เริ่มต้นการใช้งาน1                             |
|------------------------------------------------|
| ระบบน้ำทาง1                                    |
| สัญลักษณ์บนแถบสถานะ1                           |
| การใช้ปุ่มบนหน้าจอ1                            |
| การลบทางลัด1                                   |
| การเพิ่มทางลัด1                                |
| การอัพเดทซอฟต์แวร์1                            |
| การอัพเดทข้อมูลแผนที่1                         |
| การค้นหาตำแหน่ง1                               |
| ตำแหน่ง1                                       |
| การค้นหาตำแหน่งตามหมวดหมู่1                    |
| การค้นหาตำแหน่งโดยใช้แถบก <sup>้</sup> ารค้นหา |
| การเปลี่ยนพื้นที่ค้นหา2                        |
| เครื่องมือการค้นหา2                            |
| การค้นหาที่อยู่2                               |
| การค้นหาทางแยก2                                |
| การค้นหาเมือง2                                 |
| การค้นหาตำแหน่งโดยใช้ค่าพิกัด                  |
| การเริ่มเส้นทางโดยใช้แผนที่3                   |
| การค้นหาตำแหน่งโดยใช้การค้นหาด่วน              |
| การบันทึกตำแหน่งบ้าน3                          |
| การกลับบ้าน3                                   |
| การแก้ไขข้อมูลตำแหน่งบ้านของท่าน               |
| การค้นหาสถานที่ที่พบล่าสุด3                    |
| การลบรายการของสถานที่ที่พบล่าสุด               |
| การค้นหาที่จอดรถ                               |
| การตั้งค่าตำแหน่งที่ถกจำลอง3                   |
| การบันทึกตำแหน่ง                               |
| การบันทึกตำแหน่ง4                              |
| การเริ่มเส้นทางของตำแหน่งที่บันทึกไว้          |
| การแก้ไขตำแหน่งที่บันทึกไว้                    |
| การกำหนดหมวดหมู่ให้กับตำแหน่งที่บันทึกไว้4     |
| การนำทาง4                                      |
| การเริ่มต้นเส้นทาง4                            |
| การแสดงตัวอย่างหลายเส้นทาง4                    |
| เส้นทางของท่านบนแผนที่4                        |
| การใช้แผนที่4                                  |
| การเพิ่มหนึ่งจุดลงในเส้นทาง5                   |
| การใช้ทางเบี่ยง5                               |
| การหยุดเส้นทาง5                                |
| การใช้เส้นทางที่แนะนำ5                         |

| เกี่ยวกับบริการทางออก                       | 5 |
|---------------------------------------------|---|
| การค้นหาบริการทางออก                        | 5 |
| การนำทางไปยังทางออก                         | 5 |
| คุณสมบัติการหลีกเลี่ยงถนน                   | 5 |
| เกี่ยวกับการหลีกเลี่ยงถนนที่กำหนดขึ้นเอง    | 5 |
| การเลี่ยงพื้นที่                            | 5 |
| การหลีกเลี่ยงถนน                            | 6 |
| การปิดใช้งานการหลีกเลี่ยงถนนที่กำหนดขึ้นเอง | 6 |
| การฉบพื้นที่การหลีกเลี่ยงที่กำหนดขึ้นเอง    | 6 |
| การเปิดใช้งานทางเบี่ยงขั้นสูง               | 6 |
| การใช้ทางเบี่ยง                             | 6 |
| จุดสนใจที่กำหนดเอง (POI)                    | 6 |
| ้ การติดตั้งซอฟต์แวร์ POI Loader            | 6 |
| การใช้ไฟล์วิธีใช้ซอฟต์แวร์ POI Loader       | 6 |
| การค้นหาจุดสนใจเพิ่มเติม                    | 6 |
|                                             | 6 |
| ทน เขยงแผนท                                 | 0 |
| การการการรับความหารี่ร้องเรียวอย่าง         | 6 |
| ม.เวม.เมหาตุฉุกลองแพกมณ.าคณ.าเอง            | 6 |
| การดูบนพกการเดนพาง                          | 6 |
| การเบลยนพลดขอมูลแผนท                        | ( |
| การกาหนดบุมแผนทดวยตวเอง                     | ( |
| การเบลยนมุมมองของแผนท                       | ( |
| การดูกจกรรมบนเสนทาง<br>สั                   | / |
| การดูรายการทางเลยว                          | / |
| การดูทางเลยวถดเบ                            | / |
| การดูการแจงเตอนจราจร                        | / |
| การดูทางแยก                                 | / |
| การดูหนาขอมูลการเดนทาง                      | / |
| การหาทศทางเบยงตาแหนงบจจุบนของทาน            | 8 |
| การดูขอมูลตาแหนงบจจุบน                      | 8 |
| การคนหาบรการเกลเคยง                         | 8 |
| การใช้แอพพลิเคชั่น                          | 8 |
| การค้นหาหัวข้อต่างๆ ของวิธีใช้              | 8 |
| เกี่ยวกับ ecoRoute                          | 8 |
| การตั้งค่ารถยนต์ของท่าน                     | 8 |
| การคาลิเบรตการประหยัดน้ำมันเชื้อเพลิง       | 8 |
| การเปลี่ยนราคาน้ำมันเชื้อเพลิง              | 8 |
| เกี่ยวกับ ecoChallenge                      | 8 |
| การดูข้อมูลการประหยัดน้ำมันเชื้อเพลิง       | 9 |
| รายงานระยะไมล์                              | 9 |
| การรีเซ็ตข้อมูล ecoRoute                    | 9 |
| การวางแผนการเดินทาง                         | 9 |

| การจัดทำกำหนดการเดินทาง9                                                                                                    |
|----------------------------------------------------------------------------------------------------|
| การนำทางไปยังการเดินทางที่บันทึกไว้                                                                                                    |
| การแก้ไขการเดินทางที่บันทึกไว้9                                                                                                    |
| การดูเส้นทางและปลายทางที่ผ่านมา10                                                                                                    |
| การจราจร10                                                                                                    |
| การเปิดใช้การสมัครใช้บริการจราจร10                                                                                                    |
| ข้อมูลจราจร FM10                                                                                                    |
| เกี่ยวกับสัญลักษณ์การจราจร10                                                                                                    |
| การจราจรบนเส้นทางของท่าน10                                                                                                    |
| การดูสภาพจราจรบนเส้นทางของท่าน10                                                                                                    |
| การเลี้ยงสภาพจราจรบนเส้นทางของท่าน                                                                                                    |
| ด้วยตัวเอง10                                                                                                    |
| การใช้เส้นทางที่เป็นทางเลือก10                                                                                                    |
| การดูสภาพจราจรบนแผนที่10                                                                                                    |
| การจราจรในพื้นที่ของท่าน10                                                                                                    |
| การค้นหาสภาพการจราจรที่ล่าช้า10                                                                                                    |
| ۲ A                                                                                                    |
| การดูเหตุการณจราจรบนแผนท11                                                                                                    |
| การดูเหตุการณจราจรบนแผนท11<br>การทำความเข้าใจข้อมูลจราจร11                                                                                                    |
| การดูเหตุการณจราจรบนแผนท11<br>การทำความเข้าใจข้อมูลจราจร11<br>การกำหนดการใช้งานอุปกรณ์ด้วยตัวเอง11                                                                                                    |
| การดูเหตุการณจราจรบนแผนท                                                                                                    |
| การดูเหตุการณจราจรบนแผนท                                                                                                    |
| การดูเหตุการณจราจรบนแผนท                                                                                                    |
| การดูเหตุการณจราจรบนแผนท                                                                                                    |
| การดูเหตุการณจราจรบนแผนท                                                                                                    |
| การดูเหตุการณจราจรบนแผนท                                                                                                    |
| การดูเหตุการณจราจรบนแผนท                                                                                                    |
| การดูเหตุการณจราจรบนแผนท                                                                                                    |
| การดูเหตุการณจราจรบนแผนท                                                                                                    |
| การดูเหตุการณจราจรบนแผนท    11      การทำความเข้าใจข้อมูลจราจร    11      การกำหนดการใช้งานอุปกรณ์ด้วยตัวเอง11      การตั้งค่าแผนที่และรถยนต์    11      การเปิดใช้งานแผนที่    11      การเปิดใช้งานแผนที่    11      การเปิดใช้งานแผนที่    11      การเปิดใย้งานแผนที่    11      การเปิดใย้งานแผนที่    11      การเปิดไยนโหมดการคำนวณเส้นทาง    11      การเปลี่ยนโหมดส    11      การเปลี่ยนโหมดส    11      การเปลี่ยนโหมดส    11      การเปลี่ยนโหมดส    11      การเปลี่ยนโหมดส    11      การเปลี่ยนโหมดส    11      การเปลี่ยนโหมดส    11      การเปลี่ยนโหมดส    11      การเปลี่ยนโหมดส    11      การเปลี่ยนโหมดส    11      การเปลี่ยนโหมดส    11      การเปลี่ยนโหมดส    11      การพังค่าการจราจร    12      การปิดใช้งาน trafficTrends    12      การตั้งค่าหน่วยและเวลา    12 |
| การดูเหตุการณจราจรบนแผนท                                                                                                    |
| การดูเหตุการณจราจรบนแผนท                                                                                                    |
| การดูเหตุการณจราจรบนแผนท                                                                                                    |

## เริ่มต้นการใช้งาน

#### 🛆 คำเตือน

โปรดดู "ข้อควรระวังด้านความปลอดภัยและข้อมูลที่ สำคัญ" ในคู่มือการใช้งานเบื้องต้น เพื่อศึกษาคำเตือน และข้อมูลที่มีความสำคัญอื่นๆ

**หมายเหตุ**: ภาพแสดงหน้าจอในคู่มือนี้อาจมีข้อแตกต่าง จากหน้าจอบนระบบนำทางของท่านเล็กน้อย ภาพประกอบ ในคู่มือนี้ใช้สำหรับการอ้างอิงเท่านั้น

#### ระบบน้ำทาง

สำหรับข้อมูลเกี่ยวกับระบบเครื่องเสียงที่สมบูรณ์ โปรดดูคู่มือการใช้งานระบบของ KENWOOD เล่มอื่น

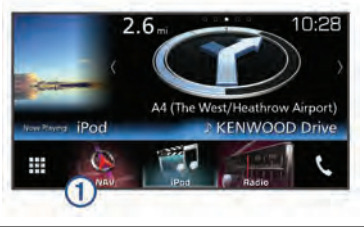

1 เปิดระบบนำทางเมื่อท่านเลือก

## สัญลักษณ์บนแถบสถานะ

แถบ<sup>ิ</sup>สถานะจะอยู่ทางด้านบนสุดของเมนูหลัก สัญลักษณ์ บนแถบสถานะจะแสดงข้อมูลเกี่ยวกับคุณสมบัติที่มีอยู่ใน อุปกรณ์ ท่านสามารถเลือกบางสัญลักษณ์เพื่อเปลี่ยน การตั้งค่า หรือดูข้อมูลเพิ่มเติม

|              | สถานะสัญญาณ GPS |
|--------------|-----------------|
| 9 <b>:10</b> | เวลาปัจจุบัน    |

## การใช้ปุ่มบนหน้าจอ

- 🔹 เลือก 👈 เพื่อกลับไปยังหน้าจอเมนูที่ผ่านมา
- กด **ว** ค้างไว้เพื่อกลับไปที่เมนูหลัก<sup>้</sup>อย่างรวดเร็ว
- เลือก ▲ หรือ ♥ เพื่อดูตัวเลือกเพิ่มเติม
- กด ♠ หรือ ♥ ค้างไว้เพื่อเลื่อนให้ได้เร็วขึ้น
- เลือก <u></u>เพื่อดูเมนูของตัวเลือกสำหรับหน้าจอ ปัจจุบัน

### การลบทางลัด

- 1 เลือก **ค้นหาตำแหน่ง** > 🔜 > ลบ Shortcut
- 2 เลือกทางลัดที่จะลบ
- 3 เลือกทางลัดอีกครั้งเพื่อยืนยัน
- **4** เลือก **บันทึก**

## การเพิ่มทางลัด

ท่านสามารถเพิ่มทางลัดไปยังเมนู ค้นหาตำแหน่ง ทางลัดหนึ่งสามารถชี้ไปที่ตำแหน่ง, หมวด หรือ เครื่องมือการค้นหา

เมนู ค้นหาตำแหน่ง สามารถรองรับไอคอนทางลัดได้ สูงสุด 36 อัน

- 1้ เลือก **ค้นหาตำแหน่ง** > เพิ่ม Shortcut
- **2** เลือกรายการ

### การอัพเดทซอฟต์แวร์

หากต้องการอัพเดทซอฟต์แวร์ระบบนำทาง ท่านจะต้อง มี SD การ์ด, อุปกรณ์ USB แบบ mass storage และการเชื่อมต่ออินเทอร์เน็ต

- **1** ไปที่ www.garmin.com/kenwood
- **2** เลือก **อัพเดต**
- 3 ปฏิบัติตามคำแนะนำบนหน้าจอ

## การอัพเดทข้อมูลแผนที่

ท่านสามารถซื้อข้อมูล<sup>ี</sup>่แผนที่อัพเดทจาก Garmin<sup>®</sup> หรือ ติดต่อสอบถามรายละเอียดเพิ่มเติมจากตัวแทนจำหน่าย ของ JVC KENWOOD หรือศูนย์บริการของ JVC KENWOOD

- **1** ไปที่ www.garmin.com/kenwood
- **2** เลือก **อัพเดต**
- 3 ปฏิบัติตามคำแนะนำบนหน้าจอ

## การค้นหาตำแหน่ง

### ตำแหน่ง

แผนที่รายละเอียดสูงที่อยู่ในระบบนำทางของท่านมี ตำแหน่งต่าง ๆ เช่น ร้านอาหาร, โรงแรม, อู่ซ่อม รถยนต์ และข้อมูลถนนอย่างละเอียด ท่านสามารถใช้ หมวดหมู่เพื่อค้นหาร้านค้าและสถานที่น่าสนใจใกล้เคียง ได้ ท่านสามารถค้นหาที่อยู่, พิกัด, เมืองหลวง และ ทางแยกได้

#### การค้นหาตำแหน่งตามหมวดหมู่

- **1** เลือก **ค้นหาตำแหน่ง**
- 2 เลือกหนึ่งหมวด หรือเลือก หมวดหมู่
- 3 หากจำเป็น เลือกหนึ่งหมวดหมู่ย่อย
- 4 เลือกหนึ่งตำแหน่ง

#### การค้นหาภายในหนึ่งหมวดหมู่

หากต้องการจำกัดขอบเขตผลลัพธ์การค้นหาของท่าน ท่านสามารถค้นหาตำแหน่งภายในบางหมวดหมู่

- 1 เลือก ค้นหาตำแหน่ง
- 2 เลือกหนึ่งหมวด หรือเลือก หมวดหมู่
- 3 หากจำเป็น เลือกหนึ่งหมวดหมู่ย่อย
- 4 หากจำเป็น ให้ท่านป้อนชื่อให้ครับถ้วน หรือป้อน แค่บางส่วนของชื่อในแถบค้นหา

## การค้นหาตำแหน่งโดยใช้แถบการค้นหา

ท่านสามารถใช้แถบการค้นหาในการค้นหาตำแหน่ง ต่างๆ โดยการป้อนหมวดหมู่, ชื่อแบรนด์, ที่อยู่ หรือ ชื่อเมือง

- **1** เลือก **ค้นหาตำแหน่ง**
- 2 เลือก Enter Search ในแถบการค้นหา
- 3 ป้อนคำที่ใช้ในการค้นหาให้ครบถ้วนหรือบางส่วน คำที่ใช้ในการค้นหาที่แนะนำปรากฏใต้แถบการค้นหา
- 4 เลือกหนึ่งตัวเลือก:
  - หากต้องการค้นหาประเภทของธุรกิจ ให้ท่าน ป้อนชื่อหมวดหมู่ (เช่น "โรงภาพยนตร์")
  - หากต้องการค้นหาชื่อธุรกิจ ให้ท่านป้อนชื่อเต็ม หรือบางส่วนของชื่อ
  - หากต้องการค้นหาที่อยู่ใกล้ท่าน ให้ป้อนเลขที่ ถนน และชื่อถนน
  - หากต้องการค้นหาที่อยู่ในเมืองอื่น ให้ป้อน บ้านเลขที่, เลขที่ถนน และชื่อเมือง
  - หากต้องการค้นหาเมือง ให้ป้อนชื่อเมือง
  - หากต้องการค้นหาค่าพิกัด ให้ป้อนค่าละติจูด และลองจิจูด
- **5** เลือกหนึ่งตัวเลือก:
  - หากต้องการค้นหาโดยใช้คำที่ใช้ในการค้นหาที่ แนะนำ ให้ท่านเลือกคำ
  - หากต้องการค้นหาโดยใช้ข้อความที่ท่านป้อน ให้เลือก Q
- 6 หากจำเป็น ให้เลือกหนึ่งตำแหน่ง

## การเปลี่ยนพื้นที่ค้นหา

- 1 จากเมนูหลัก ให้เลือก **ค้นหาตำแหน่ง**
- 2 เลือก ก้ำลังค้นหาใกล้:
- 3 เลือกหนึ่งตัวเลือก

## เครื่องมือการค้นหา

เครื่องมือการค้นหาใช้ในการค้นหาตำแหน่งในประเทศ ที่กำหนด โดยการตอบรับตามคำเตือนบนหน้าจอ

## การค้นหาที่อยู่

หมายเหตุ: ลำดับขั้นตอนอาจมีการเปลี่ยนแปลง ทั้งนี้ ขึ้นอยู่กับข้อมูลแผนที่ที่ถูกบรรจุลงในอุปกรณ์ของท่าน

- 1 เลือก คันหาตำแหน่ง > ที่อยู่
- 2 หากจำเป็น ให้เลือก เมือง หรื้อ ประเทศ เพื่อ เปลี่ยนพื้นที่การค้นหา
- 3 เลือกหนึ่งตัวเลือก:
  - หากต้องการจำกัดขอบเขตการค้นหาเมืองใน พื้นที่การค้นหา ให้ท่านเลือก Spell City
  - หากต้องการจำกัดขอบเขตการค้นหาตามรหัส ไปรษณีย์ในพื้นที่การค้นหา ให้ท่านเลือก Enter Postal Code
  - หากต้องการค้นหาที่อยู่ในทุกเมืองและรหัส ไปรษณีย์ในพื้นที่การค้นหา ให้เลือก Search All
- 4 ปฏิบัติตามคำแนะนำบนหน้าจอเพื่อป้อนข้อมูลที่อยู่
- 5 เลือกที่อยู่

### การค้นหาทางแยก

ท่านสามารถค้นหาทางแยกระหว่างถนนสองเส้น, ทางด่วน หรือถนนอื่นๆ

- 1 เลือก ค้นหาตำแหน่ง > หมวดหมู่ > ทางแยก
- 2 ปฏิบัติตามคำแนะนำบนหน้าจอเพื่อป้อนข้อมูลถนน
- **3** เลือกทางแยก

## การค้นหาเมือง

- 1 เลือก ค้นหาตำแหน่ง > หมวดหมู่ > เมือง
- **2** เลือกหนึ่งตัวเลือก:
  - เลือกเมืองจากรายการเมืองที่อยู่ใกล้เคียง
  - หากต้องการค้นหาตำแหน่งอื่นที่อยู่ใกล้เคียง ให้เลือก กำลังค้นหาใกล้: (การเปลี่ยนพื้นที่ ค้นหา)
  - หากต้องการค้นหาเมืองตามชื่อ ให้เลือก Enter
    Search ให้ท่านป้อนชื่อเมือง และเลือก Q

## การค้นหาตำแหน่งโดยใช้ค่าพิกัด

ท่านสามารถค้นหาตำแหน่งโดยใช้ค่าละติจูดและ ลองจิจูด

- **1** เลื<sup>้</sup>อก **ค้นหาตำแหน่ง** > หมวดหมู่ > ค่าพิกัด
- 2 หากจำเป็น ให้ท่านเลือก ≡ > รูปแบบ เลือก รูปแบบค่าพิกัดที่ถูกต้องสำหรับประเภทของแผนที่ ที่ท่านกำลังใช้งาน จากนั้นเลือก บันทึก
- 3 เลือกค่าพิกัดละติจูด
- 4 ป้อนค่าพิกัดใหม่ จากนั้นเลือก **เสร็จสิ้น**
- 5 เลือกค่าพิกัดลองจิจูด
- 6 ป้อนค่าพิกัดใหม่ จา๊กนั้นเลือก **เสร็จสิ้น**
- **7** เลือก **ดูแผนท**ี่

## การเริ่มเส้นทางโดยใช้แผนที่

ท่านสามารถเริ่มการเดินทางตามเส้นทางโดยการเลือก ตำแหน่งจากแผนที่

- **1** เลือก **ดูแผนที่**
- 2 ลากและซูมแผนที่เพื่อแสดงพื้นที่ที่จะค้นหา
- 3 หากจำเป็น ให้ท่านเลือก Q เพื่อคัดกรองจุดที่ น่าสนใจที่แสดงตามหมวด เครื่องหมายระบุตำแหน่ง (มาหรือจุดสีฟ้า) จะปรากฏ บนแผนที่
- 4 เลือกหนึ่งตัวเลือก:
  - เลือกหนึ่งเครื่องหมายระบุตำแหน่ง
  - เลือกหนึ่งจุด เช่น ถนน, ทางแยก หรือตำแหน่ง ที่อยู่
- 5 เลือก น้ำทาง

### การค้นหาตำแหน่งโดยใช้การค้นหาด่วน

หลังจากที่ท่านทำการค้นหาจุดสนใจแล้ว หมวดหมู่ บางหมวดอาจแสดงรายการค้นหาด่วนที่แสดง 4 จุดหมายปลายทางสุดท้ายที่ท่านเลือก

- **1** ้เลือก **ค้นหาตำแห**น่ง
- 2 เลือกหนึ่งหมวด หรือเลือก หมวดหมู่
- 3 หากใช้งานได้ ให้เลือกจุดหมายปลายทางจาก รายการค้นหาด่วน
- 4 หากจำเป็น ให้เลือกจุดหมายปลายทางที่เหมาะสม

## การบันทึกตำแหน่งบ้าน

ท่านสามารถตั้งค่าตำแหน่งบ้านเพื่อใช้สำหรับตำแหน่ง ที่ท่านกลับไปบ่อยที่สุด

- 1 เลือก ค้นหาตำแหน่ง > = > Set Home Location
- 2 เลือก ใส่ที่อยู่, ใช้ตำแหน่งปัจจุบัน หรือ เลือกจาก ที่พบล่าสุด

ตำแหน่งจะถู<sup>้</sup>กจัดเก็บเป็น "บ้าน" ในเมนูที่บันทึกไว้

#### การกลับบ้าน

เลือก **ค้นหาตำแหน่ง** > **กลับบ้าน** 

## การแก้ไขข้อมูลตำแหน่งบ้านของท่าน

- 1 เลือก ค้นหาต่ำแหน่ง > Saved > บันทึก
- 2 เลือก 🚯
- 3 เลือก = > แก้ไข
- 4 ป้อนการเปลี่ยนแปลงของท่าน
- 5 เลือก **เสร็จสิ้น**

## การค้นหาสถานที่ที่พบล่าสุด

อุปกรณ์ของท่านสามารถบันทึกจุดหม<sup>้</sup>ายปลายทางที่ท่าน พบล่าสุดได้สูงสุด 50 ตำแหน่ง

- 1 เลือก ค้นหาตำแหน่ง > ที่พบล่าสุด
- 2 เลือกหนึ่งตำแหน่ง

#### การลบรายการของสถานที่ที่พบล่าสุด

เลือก **ด้นหาตำแหน่ง** > Recent > <del>=</del> > Clear > Yes

## การค้นหาที่จอดรถ

- 1 เลือก **ค้นหาตำแหน่ง** > หมวดหมู่ > Parking
- 2 เลือกหนึ่งตำแหน่งที่จอดรถ

## การตั้งค่าตำแหน่งที่ถูกจำลอง

หากท่านอยู่ภายในอาคาร หรื้อยังไม่ได้รับสัญญาณ ดาวเทียม ท่านสามารถใช้ GPS เพื่อตั้งค่าตำแหน่งที่ จำลองขึ้น

- 1 เลือก ตั้งค่า > การนำทาง > GPS Simulator
- 2 จากเมนูหลัก ให้เลือก ดูแผนที่
- 3 เคาะที่แผนที่สองครั้งเพื้อเลือกพื้นที่ ที่อยู่ของตำแหน่งจะปรากฏอยู่ทางด้านล่างสุดของ หน้าจอ
- 4 เลือกคำอธิบายของตำแหน่ง
- 5 เลือก Set Location

## การบันทึกตำแหน่ง

#### การบันทึกตำแหน่ง

- 1 ค้นหาตำแหน่ง (การค้นหาตำแหน่งตามหมวดหมู่)
- 2 จากผลลัพธ์การค้นหา ให้เลือกหนึ่งตำแหน่ง
- 3 เลือก 🚯
- **4** เลือก **=** > บันทึก

## การเริ่มไปตามเส้นทางของตำแหน่งที่บันทึกไว้

- 1 เลือก **ค้นหาตำแหน่ง** > Saved
- 2 หากจำเป็น ให้เลือกหนึ่งหมวดหมู่ หรือเลือก All Saved Places
- 3 เลือกหนึ่งตำแหน่ง
- **4** เลือก **นำทาง**

## การแก้ไขตำแหน่งที่บันทึกไว้

- 1 เลือก **ค้นหาตำแหน่ง** > Saved
- 2 หากจำเป็น เลือกหนึ่งหมวดหมู่
- 3 เลือกหนึ่งตำแหน่ง
- 4 เลือก 🚯
- 5 เลือก 🗮 > แก้ไข
- 6 เลือกหนึ่งตัวเลือก:
  - เลือก ชื่อ
  - เลือก หมายเลขโทรศัพท์
  - เลือก หมวดหมู่ เพื่อกำหนดหมวดหมู่ที่จะ กำหนดให้กับตำแหน่งที่บันทึกไว้
  - เลือก Change Map Symbol เพื่อเปลี่ยน สัญลักษณ์ที่ใช้ในการระบุตำแหน่งที่บันทึกไว้บน แผนที่
- **7** แก้ไขข้อมูล
- 8 เลือก **เสร็จสิ้น**

## การกำหนดประเภทให้กับตำแหน่งที่บันทึกไว้

ท่านสามารถเพิ่มหมวดหมู่ที่กำหนดเองเพื่อจัดระเบียบ ตำแหน่งที่บันทึกไว้

**หมายเหตุ:** หมวดหมู่จะปรากฏในเมนูตำแหน่งที่บันทึก ไว้หลังจากที่ท่านได้บันทึกตำแหน่งไว้มากกว่า 12 ตำแหน่ง

- 1 เลือก ค้นหาตำแหน่ง > Saved
- 2 เลือกหนึ่งตำแหน่ง
- 3 เลือก 🔒
- 4 เลือก = > แก้ไข > หมวดหมู่
- 5 ป้อนหนึ่งชื่อหมวดหมู่หรือมากกว่ำ แยกแต่ละชื่อ โดยใช้เครื่องหมายจุลภาค (,)
- 6 หากจำเป็น เลือกหนึ่งหมวดหมู่ที่แนะนำ
- **7** เลือก **เสร็จสิ้น**

## การนำทาง

### การเริ่มตุ้นเส้นทาง

- 1 ค้นหาหนึ่งตำแหน่ง (ตำแหน่ง)
- 2 เลือกหนึ่งตำแหน่ง
- **3** เลือก **นำทาง**
- 4 หากจำเป็น ให้เลือกหนึ่งเส้นทาง

#### การแสดงตัวอย่างหลายเส้นทาง

- 1 ค้นหาตำแหน่ง (การค้นหาตำแหน่งตามหมวดหมู่)
- 2 จากผลลัพธ์การค้นหา ให้เลือกหนึ่งตำแหน่ง
- **3** เลือก **เส้นทาง**
- 4 เลือกหนึ่งเส้นทาง
- **5** เลือก **นำทาง**

## เส้นทางของท่านบนแผนที่

#### ข้อสังเกต

คุณสมบัติของการจำกัดความเร็วจะมีไว้สำหรับเป็น ข้อมูลเท่านั้น ไม่ได้มีไว้แทนหน้าที่รับผิดชอบของผู้ขับขึ่ ในการปฏิบัติตามเครื่องหมายจำกัดความเร็วที่กำหนด และใช้วิจารญาณในการขับขี่ที่ปลอดภัยอยู่ตลอดเวลา Garmin และ JVC KENWOOD จะไม่รับผิดชอบต่อค่าปรับ หรือคำกล่าวอ้างที่ท่านอาจได้รับจากการละเลยไม่ปฏิบัติ ตามกฏจราจร หรือลัญญาณจราจร

เส้นทางของท่านจะมีเครื่องหมายเป็นเส้นสีแดงกำกับ ธงลายหมากรุกใช้ระบุถึงจุดหมายปลายทางของท่าน ในขณะที่ท่านเดินทาง ระบบนำทางของท่าน จะพาท่าน ไปยังปลายทางโดยใช้เสียงประกอบ, ลูกศรบนแผนที่ และทิศทางที่อยู่ด้านบนสุดของแผนที่ หากท่านออกนอก เส้นทางแรกเริ่ม อุปกรณ์จะคำนวณเส้นทางใหม่ และ แสดงผลด้วยทิศทางใหม่

## การใช้แผนที่

- **1** จากเมนูหลัก ให้เลือก **ดูแผนที่**
- 2 หากการ์ควบคุมการชูมถู้กช่อน ให้เลือกแผนที่เพื่อ แสดงการควบคุมการชูม
- **3** เลือกแผ<sub>่</sub>นที่
- 4 เลือกหนึ่งตัวเลือก:

- หากต้องการซูมเข้าหรือซูมออก ให้เลือก +
  หรือ —
- หากต้องการหมุนมุมมองแผนที่ ให้เลือก 🜩
- หากต้องการสับเปลี่ยนระหว่าง ตามทิศเหนือ และ 3 มิติ ให้เลือก A
- หากต้องการเพิ่มหรือลบชั้นของแผนที่ ให้เลือก
- หากต้องการดูหมวดหมู่ที่กำหนด ให้เลือก 🭳
- หากต้องการจั๊ดศูนย์กล<sup>้</sup>างของแผนที่บนตำแหน่ง ปัจจุบัน ให้เลือก **ว**
- หาก<sup>่</sup>ต้องการดูทางลัดสำหรับแผนที่และ คุณสมบัติการนำทาง ให้เลือก =

## การเพิ่มหนึ่งจุดลงในเส้นทาง

ก่อนที่ท่านจะสามารถเพิ่มหนึ่งจุด ท่านจะต้องเริ่ม การนำทางตามเส้นทาง

- 1 จากแผนที่ เลือก 🏷 > **ค้นหาตำแหน่ง**
- 2 ค้นหาหนึ่งตำแหน่ง
- 3 เลือกหนึ่งตำแหน่ง
- **4** เลือก **นำทาง**
- 5 เลือก Add to Active Route

## การใช้ทางเบี่ยง

ในขณะที่ระบบกำลังนำทาง ท่านสามารถใช้ทางเบี่ยง เพื่อหลีกเลี่ยงอุปสรรคที่อยู่ข้างหน้า เช่น เขตก่อสร้าง

ในขณะที่ระบบกำลังน้ำทาง ให้ท่านเลือก 🗮 > ทางเบี่ยง

### การหยุดเส้นทาง

จากแผนที่ ให้เลือก 🗮 > หยุด

## การใช้เส้นทางที่แนะนำ

ก่อนที่ท่านจะสามารถใช้คุณสมบัตินี้ ท่านจะต้องบันทึก อย่างน้อยหนึ่งตำแหน่งและเปิดใช้คุณสมบัติประวัติ การเดินทาง (การตั้งค่าอุปกรณ์และความเป็นส่วนตัว) การใช้คุณสมบัติ myTrends ทำให้อุปกรณ์ของท่าน สามารถคาดการณ์จุดหมายปลายทางของท่านบนพื้นฐาน ของประวัติการเดินทางของท่าน, วันของสัปดาห์ และเวลา ของวัน หลังจากที่ท่านขับรถไปยังตำแหน่งที่บันทึกหลายๆ ครั้ง ตำแหน่งนั้นอาจปรากฏในแถบการนำทางบนแผนที่ พร้อมกับระยะเวลาที่ประเมินของการเดินทาง และข้อมูล การจราจร

เลือกแถบการนำทางเพื่อดูเส้นทางที่แนะนำเพื่อ ไปยังจุดหมายปลายทาง

## เกี่ยวกับบริการทางออก

หมายเหตุ: ท่านจะต้องอยู่บนทางด่วนหรือถนนสายหลัก จึงจะสามารถใช้บริการทางออก

ขณะที่ระบบกำลังนำทาง ท่านสามารถค้นหาธุรกิจร้านค้า และบริการต่างๆ ที่อยู่ใกล้กับทางออกที่อยู่ข้างหน้า บริการ จะถูกจัดทำรายการตามหมวดหมู่

|           | ปั๊มน้ำมัน |
|-----------|------------|
| Ψ¶        | ร้านอาหาร  |
| إدعا      | ที่พัก     |
| <b>∔†</b> | ห้องน้ำ    |

#### การค้นหาบุริการทางออก

- 1 จากแผนที่ ให้เลือก <del>=</del> > **บริการทางออก**
- 2 ใช้ลูกศรในการเลือกทางออกข้างหน้า
- **3** เลือ<sup>้</sup>กแท็บบริการทางออก
- 4 เลือกจุดสนใจ

### การนำทางไปยังทางออก

- 1 จากแผนที่ ให้เลือก <del>=</del> > **บริการทางออก** > 🌠
- **2** เลือก **นำทาง**

## คุณสมบัติการหลีกเลี่ยงถนน

- 1 เลือก ตั้งค่า > การนำทาง > จุดหลีกเลี่ยง
- 2 เลือกคุณสมบัติถนนเพื่อหลีกเลี่ยงบนเส้นทางของ ท่าน และเลือก บันทึก

## เกี่ยวกับการหลีกเลี่ยงถนนที่กำหนด ขึ้นเอง

จุดหลีกเลี่ยงถนนที่กำหนดขึ้นเองทำให้ท่านสามารถ หลีกเลี่ยงพื้นที่ที่กำหนด และส่วนของถนน ท่านสามารถ เปิดและปิดการใช้จุดหลีกเลี่ยงของถนนที่กำหนดเองได้ ตามต้องการ

## การเลี่ยงพื้นที่

- เลือก ตั้งค่า > การนำทาง > กำหนดพื้นที่ หลีกเลี่ยง
- 2 หากจำเป็น ให้เลือก เพิ่มพื้นที่หลีกเลี่ยง
- **3** เลือก **เพิ่มพื้นที่หลีกเลี่ยง**
- 4 เลือกมุมซ้ายด้านบนของพื้นที่ที่จะหลีกเลี่ยง และ เลือก ถัดไป
- 5 เลือกมุมช้ายด้านล่างของพื้นที่ที่จะหลีกเลี่ยง และ เลือก ถัดไป พื้นที่ที่ถูกเลือกจะถูกแรเงาบนแผนที่
- 6 เลือก เสร็จสิ้น

### การหลีกเลี่ยงถนน

- **1** เลือก **ตั้งค่า** > การนำทาง > กำหนดพื้นที่ หลีกเลี่ยง
- 2 เลือก เพิ่มถนนหลีกเลี่ยง
- 3 เลือกจุดเริ่มต้นของส่วนของถนนเพื่อหลีกเลี่ยง และเลือก **ต่อไป**
- 4 เลือกจุดสิ้นสุดของส่วนถนน และเลือก **ต่อไป**
- 5 เลือก **เสร็จสิ้น**

### การยกเลิกการหลีกเลี่ยงถนนที่กำหนดขึ้นเอง

ท่านสามารถปิดใช้งานพื้นที่หลีกเลี่ยงที่กำหนดขึ้นเอง โดยไม่ต้องลบออก

- 1 เลือก ตั้งค่า > การนำทาง > กำหนดพื้นที่ หลีกเลี่ยง
- 2 เลือกหนึ่งพื้นที่หลีกเลี่ยง
- 3 เลือก = > ปิดใช้งาน

### การฉบการหลีกเลี่ยงถนนที่กำหนดขึ้นเอง

- 1 เลือก ตั้งค่า > การนำทาง > กำหนดพื้นที่ หลีกเลี่ยง
- 2 เลือกหนึ่งตัวเลือก:
  - หากต้องการลบพื้นที่หลีกเลี่ยงที่กำหนดเอง ทั้งหมด ให้เลือก 🖬
  - หากต้องการฉบหนึ่งพื้นที่หลีกเลี่ยงที่กำหนดเอง ให้เลือกพื้นที่หลีกเลี่ยง และเลือก 🗮 > ลบ

# การเปิดใช้งานทางเบี่ยงขั้นสูง เลือก ตั้งค่า > การนำทาง > ทางเบี่ยงขั้นสูง

## การใช้ทางเบี่ยง

ก่อนที่ท่านจะสามารถใช้ทางเบี่ยง ท่านจะต้องเริ่ม การนำทางตามเส้นทาง

ท่านสามารถใช้ทางเบี่ยงสำหรับระยะทางที่กำหนดตาม เส้นทางของท่าน หรือทางเบี่ยงรอบๆ ถนนที่กำหนด คุณสมบัตินี้เป็นประโยชน์หากท่านพบกับเขตก่อสร้าง, ถนนที่ถูกปิด หรือสภาพถนนที่ไม่ดี

- 1 จาก<sup>ู้</sup>แผนที่ ให้เลือก 🗮 > ทางเบี่ยง
- 2 เลือกหนึ่งตัวเลือก
  - หากต้องการเบี่ยงเส้นทางของท่านเป็นระยะทาง ที่กำหนด ให้ท่านเลือกระยะทาง
  - หากต้องการเบี่ยงไปรอบๆ ถนนที่กำหนดบน เส้นทาง ให้ท่านเลือก Detour by Road(s) on Route และเลือกถนนหนึ่งเส้นรอบๆ ทางเบี่ยง

## จุดสนใจที่กำหนดเอง (POI)

จุดสนใจที่กำหนดเอง (POI) เป็นจุดที่ท่านเป็นผู้กำหนด ้ขึ้นจากบนแผนที่ อาจมีคำเตือนเพื่อเตือนให้ท่าน<sup>์</sup>ทราบว่า ท่านอยู่ใกล้กับจุดที่กำหนดไว้ หรือว่าท่านกำลังเดินทาง เร็วกว่าความเร็วที่กำหนด

## การติดตั้งซอฟต์แวร์ POI Loader

ท่านสามารถสร้าง หรือดาวน์โหลดรายการจุดสนใจที่ กำหนดบนเครื่องคอมพิวเตอร์ และติดตั้งรายการจุด สนใจไว้บนอุปกรณ์ของท่านโดยใช้ซอฟต์แวร์ POI Loader ท่านจะต้องใช้อุปกรณ์ USB mass storage เพื่อโหลดจุดสนใจ

- 1 ไปที่ www.garmin.com/extras
- 2 คลิก Services & Utilities > POI Loader
- 3 ติดตั้งซอฟต์แวร์ POI Loader ลงบนเครื่อง คอมพิวเตอร์ของท่าน

### การใช้ไฟล์วิธีใช้ซอฟต์แวร์ POI Loader

สำหรับข้อมูลเพิ่มเติมเกี่ยวกับซอฟต์แวร์ POI loader โปรดดูจากไฟล์วิธีใช้

เมื่อเปิดซอฟต์แวร์ POI loader ให้ท่านคลิก **วิธีใช้** 

#### การค้นหา Extras

- 1 เลือก ค้นหาตำแหน่ง > หมวดหมู่ > Custom POIs
- 2 เลือกหนึ่งหมวดหมู่

## หน้าของแผนที่

### การกำหนดลักษณะของแผนที่ด้วย ตัวเลง

### การกำหนดชั้นของแผนที่ด้วยตัวท่านเอง

ท่านสามารถกำหนดว่าข้อมูลใดจะปรากฏขึ้นบนแผนที่ เช่น ไอคอนสำหรับจุดสนใจ และสภาพที้องถนน

- 1 จากแผนที่ ให้เลือก 🗮
- 2 เลือก ขั้นข้อมูลแผนที่
- 3 เลือกว่าชั้นใดที่ท่านต้องการรวมไว้บนแผนที่ และ เลือก **บันทึก**

### การดูบันทึกการเดินทาง

อุปกร<sup>ั</sup>ณ์ของท่านสามารถเก็บบันทึกการเดินทาง ซึ่ง เป็นบันทึกเส้นทางที่ท่านเคยเดินทางไป

- **1** เลือก **ตั้งค่า** > **แผนที่และยานพาหนะ** > ชันข้อมูลแผนที
- 2 เลือกช่อง Trip Log
- **3** เลือก **บันทึก**

### การเปลี่ยนฟิลด์ข้อมูลแผนที่

- 1 จากแผนที่ เลือกฟิลด์ชี้ข้อมูลที่อยู่ตรงมุมช้ายล่าง
- **2** เลือกประเภทของข้อมูลที่จ<sup>ื</sup>ะแส<sup>้</sup>ดง
- **3** เลือก **บันทึก**

#### การกำหนดปุ่มแผนที่ด้วยตัวเอง

ท่านสามารถเพิ่มสัญลักษณ์ได้สูงสุดสามสัญลักษณ์ ทางด้านขวาของแผนที่หลัก

- 1 เลือก ตั้งค่า > แผนที่และยานพาหนะ > ปุ่มแผนที่
- 2 เลือกสัญลักษณ์ จากนั้นเลือก ตกลง
- 3 เลือก ⊙
- 4 เลือกสัญลักษณ์ที่แตกต่าง
- **5** เลือก **บันทึก**

#### การลบปุ่มออกจากแผนที่

ท่านสามารถลบปุ่มทั้งหมดจากทางด้านขวาของแผนที่

- 1 เลือก ตั้งค่า > แผนที่และยานพาหนะ > ปุ่มแผนที่
- 2 เลือกสัญลักษณ์ จากนั้นเลือก ตกลง
- 3 เลือก บันทึก

### การเปลี่ยนมุมมองของแผนที่

- 1 เลือก ตั้งค่า > แผนที่และยานพาหนะ > ดูแผนที่
- 2 เลือกหนึ่งตัวเลือก:
  - เลือก ตามแนวรถที่วิ่ง เพื่อแสดงแผนที่ใน มุมมองแบบสองมิติ (2-D) พร้อมกับทิศทาง ของการเดินทางแบบมุ่งหน้าขึ้นด้านบน
  - เลือก ตามแนวทิศเหนือ เพื่อแสดงแผนที่ใน มุมมองแบบสองมิติ (2-D) พร้อมกับให้ด้านบน เป็นทิศเหนือ
  - เลือก 3 มิติ เพื่อแสดงแผนที่ในมุมมองแบบ สามมิติ
- **3** เลือก **บันทึก**

## การดูกิจกรรมบนเส้นทาง

### การดูรายการทางเลี้ยว

ในขณ**ะ**ที่ระบบกำลังนำทาง ท่านสามารถดูทางเลี้ยว ทั้งหมดและหลบหลีกเส้นทางทั้งหมดของท่าน ตลอดจน ดูระยะทางระหว่างแต่ละเลี้ยว

- ในขณะที่ระบบกำลังนำทาง ให้เลือกแถบข้อความ ที่อยู่ทางด้านบนสุดของแผนที่
- 2 เลือกหนึ่งทางเลี้ย่ว

รายละเอียดของทางเลี้ยวที่เลือกจะปรากฏขึ้น หากมี ภาพของทางแยกจะปรากฏขึ้นสำหรับ ทางแยกบนถนนเส้นหลัก

## การดูเส้นทางทั้งหมดบนแผนที่

- ในขณะที่ระบบกำลังนำทาง ให้เลือกแถบการนำทาง ที่อยู่ทางด้านบนสุดของแผนที่
- 2 เลือก = > แผนที่

## การดูทางเลี้ยวถัดไป

ในขณะที่ระบบกำลังนำทาง ภาพตัวอย่างของเลี้ยว ถัดไป, การเปลี่ยนเลน หรือการหลบหลีกอื่นๆ จะปรากฏ ในมุมช้ายด้านบนของแผนที่ ข้อมูลที่แสดงขึ้นจะประกอบด้วยระยะทางที่จะไปถึง ทางเลี้ยว หรือการหลบหลีก และเลนที่ท่านควรใช้ใน การขับรถ หากใช้งานได้ จากแผนที่ ให้เลือก 🎛 เพื่อดูเลี้ยวถัดไปบนแผนที่

#### การดูการแจ้งเตือนจราจร

ขณะที่ระบบกำลังนำทาง การเตือนสภาพจราจรจะ ปรากฏขึ้นในแถบการนำทาง เลือกการเตือนเพื่อดูข้อมูลเพิ่มเติม

เลอกการเตอนเพอดูขอมูลเห

#### การดูทางแยก

ในขณ<sup>2</sup>ะที่ระบบกำลังนำทาง ท่านสามารถดูทางแยก บนถนนเส้นหลัก เมื่อท่านเข้าถึงทางแยกในเส้นทาง ภาพของทางแยกนั้นจะปรากฏขึ้นครู่หนึ่ง หากมี หมายเหตุ: คุณสมบัตินี้อาจไม่สามารถใช้งานได้สำหรับ บางรุ่น

จากแผนที่ ให้เลือก 🗃 เพื่อดูทางแยก หากมี

## การดูหน้าข้อมูลการเดินทาง

หน้าข้อมูลการเดินทางจะแสดงความเร็วปัจจุบันของ ท่าน และให้สถิติเกี่ยวกับการเดินทางของท่าน หมายเหตุ: หากท่านหยุดรถบ่อย ควรปล่อยให้อุปกรณ์ เปิดไว้เสมอ เพื่อให้อุปกรณ์สามารถวัดระยะเวลาที่ใช้ ไปแล้วได้อย่างแม่นยำระหว่างการเดินทาง จากแผนที่ ให้เลือก ความเร็ว

### การรีเซ็ตข้อมูลการเดินทาง

- 1 จากแผนที่ ให้เลือก **ความเร็ว**
- 2 เลือก = > ตั้งค่าใหม่ทั้งหมด
- 3 เลือกหนึ่งตัวเลือก:
  - ในขณะที่ระบบไม่ได้กำลังนำทาง ให้ท่านเลือก เลือกทั้งหมด เพื่อรีเช็ตทุกช่องข้อมูล ยกเว้น ความเร็วรถยนต์บนหน้านั้น
  - เลือก รีเซ็ตข้อมูลการเดินทางใหม่ เพื่อรีเซ็ต ข้อมูลบนระบบคำนวณการเดินทาง
  - เลือก รีเซ็ต Trip B ใหม่ เพื่อรีเซ็ตมาตรอัตราเร็ว

- เลือก รีเซ็ตความเร็วสูงสุดใหม่ เพื่อรีเซ็ต ความเร็วสูงสุด
- 4 เลือก ตั้งค่าใหม่

## การหาทิศทางไปยังตำแหน่งปัจจุบัน ของท่าน

หากต้องการบอกให้ผู้อื่นทราบว่าจะมายังตำแหน่ง ปัจจุบันของท่านได้อย่างไร อุปกรณ์เครื่องนี้สามารถ แสดงรายการของทิศทางได้

- จากแผนที่ ให้เลือกรถยนต์
- 2 เลือก = > ทิศทางของท่าน

## การดูข้อมูลตำแหน่งปัจจุบัน

ท่านสามารถใช้หน้าตำแหน่งปัจจุบั้น เพื่อดูข้อมูล เกี่ยวกับตำแหน่งปัจจุบันของท่าน คุณสมบัตินี้จะเป็น ประโยชน์กับท่านในเวลาที่ท่านต้องระบุตำแหน่งปัจจุบัน ให้กับผู้รับแจ้งเหตุฉุกเฉิน

จาก แผนที่ ให้เลื่อก 🗮 > ตำแหน่งปัจจุบัน

### การค้นหาบริการใกล้เคียง

ท่านสามารถใช้หน้าตำแหน่งปัจจุบัน เพื่อค้นหาบริการ ใกล้เคียง เช่น โรงพยาบาล หรือสถานีตำรวจ

- จากแผนที่ ให้เลือก ≡ > ตำแหน่งปัจจุบัน
- 2 เลือกหนึ่งหมวดหมู่

## การใช้แอพพลิเคชั่น

การค้นหาหัวข้อต่างๆ ของวิธีใช้ เลือก แอพพลิเคชั่น > วิธีใช้ > Q

## เกี่ยวกับ ecoRoute

คุณสมบัติ ecoRoute<sup>™</sup> ช่วยในเรื่องการคำนวณการ ประหยัดน้ำมันเชื้อเพลิง, ปริมาณการปล่อยก๊าซ เรือนกระจก และราคาน้ำมันเชื้อเพลิงของการนำทาง ไปยังจุดหมายปลายทาง และยังมีเครื่องมือต่างๆ สำหรับการปรับปรุงประสิทธิภาพการใช้น้ำมันเชื้อเพลิง

ข้อมูลที่แสดงโดยคุณสมบัติ ecoRoute เป็นเพียงค่า โดยประมาณ ไม่ใช่ข้อมูลที่ถูกอ่านข้อมูลมาจากรถยนต์ ของท่าน

เพื่อให้ได้รับรายงานการใช้น้ำมันเชื้อเพลิงที่มีความ แม่นยำมากยิ่งขึ้นสำหรับรถยนต์ที่ท่านกำหนดและ พฤติกรรมการขับขี่ ควรทำการปรับเทียบการประหยัด น้ำมันเชื้อเพลิง (การปรับเทียบการประหยัดน้ำมัน เชื้อเพลิง)

## การตั้งค่ารถยนต์ของท่าน

ครั้งแรกที่ท่านใช้คุณสมบัติ ecoRoute ท่านจะต้องป้อน ข้อมูลของรถยนต์

- 1 ้เลือก **แอพพลิเคชั่น** > ecoRoute<sup>™</sup>
- 2 ปฏิบัติตามคำแนะนำบนหน้าจอ

## การปรับเทียบการประหยัดน้ำมันเชื้อเพลิง

ท่านควรทำการปรับเทียบการประหยัดน้ำมันเชื้อเพลิง เพื่อให้ได้รับรายงานการใช้น้ำมันเชื้อเพลิงที่มีความ แม่นยำมากยิ่งขึ้นสำหรับรถยนต์ และพฤติกรรมการขับขึ่ ของท่าน ท่านควรใช้การปรับเทียบเมื่อเติมน้ำมันเชื้อเพลิง

- 1 เลือก **แอพพลิเคชั่น** > ecoRoute™ > ที่ปั้มน้ำมัน
- 2 ป้อนราคาน้ำมันเชื้อเพลิงปัจจุบัน
- 3 ป้อนปริมาณน้ำมันเชื้อเพลิงที่รถของท่านใช้งานไป นับตั้งแต่ที่เติมน้ำมันครั้งสุดท้าย
- 4 ป้อนระยะทางที่ท่านเดินทาง นับตั้งแต่ที่เติมน้ำมัน ครั้งสุดท้าย
- 5 เลือก ถัดไป อุปกรณ์จะทำการคำนวณการประหยัดน้ำมัน เชื้อเพลิงโดยเฉลี่ยของท่าน
- **6** เลือก **บันทึก**

## การเปลี่ยนราคาน้ำมันเชื้อเพลิง

- 1 เลือก **แอพพลิเคชั่น** > ecoRoute<sup>™</sup> > ที่ปั้มน้ำมัน
- 2 ป้อนราคาน้ำมันเชื้อเพลิงปัจจุบัน และเลือก ถัดไป
- **3** เลือก **ใช่**

## เกี่ยวกับ ecoChallenge

ecoChallenge ช่วยให้ท่านสามารถเพิ่มประสิทธิภาพ การประหยัดน้ำมันเชื้อเพลิงสูงสุดได้โดยการให้คะแนน พฤติกรรมการขับขี่ของท่าน ยิ่งคะแนน ecoChallenge ของท่านสูงมากเท่าไหร่ ท่านจะยิ่งประหยัดน้ำมัน เชื้อเพลิงมากขึ้นเท่านั้น ecoChallenge จะรวบรวม ข้อมูล และคำนวณคะแนนทุกเมื่อที่ท่านขับรถ

#### การ**้ดูคะแนน ecoChallenge** เลือก **แอพพลิเคชั่น** > ecoRoute™ >

ecoChallenge

#### เกี่ยวกับคะแนน ecoChallenge

สีใบไม้บนไอคอนการท้าทายการ<sup>์</sup>ขับชี่จะเปลี่ยนไปตาม ประสิทธิภาพการขับชี่ของท่าน

Overall: แสดงค่าเฉลี่ยของคะแนนความเร็วรถ, การเร่งความเร็ว และการเบรก

Speed: แสดงคะแนนของท่านสำหรับการขับขี่ด้วย ความเร็วที่เหมาะสม เพื่อประหยัดน้ำมันเชื้อเพลิง Acceleration: แสดงคะแนนของท่านสำหรับการเร่ง ความเร็วได้อย่างนุ่มนวล ท่านจะเสียคะแนนหาก Braking: แสดงคะแนนของท่านสำหรับการเบรกได้ อย่างนุ่มนวล ท่านจะเสียคะแนนหากเบรกกะทันหัน

#### การเริ่มนับคะแนน ecoChallenge ใหม่

- 1 เลือก **แอพพลิเคชั่น** > ecoRoute<sup>™</sup> > ecoChallenge
- 2 เลือก **=** > Reset
- **3** เลือก **ใช่**

### การดูข้อมูลการประหยัดน้ำมันเชื้อเพลิง

- เลือก แอพพลิเคชั่น > ecoRoute<sup>™</sup> > ประหยัด น้ำมันเชื้อเพลิง
- 2 เลือกส่วนของกราฟเพื่อซูมเข้า

### รายงานระยะไมล์

รายงานระยะไมล์จะช่วยติดตามระยะทาง, ระยะเวลา, การประหยัดน้ำมันเชื้อเพลิงโดยเฉลี่ย และค่าน้ำมัน เชื้อเพลิงที่ใช้ระหว่างการนำทางไปยังจุดหมายปลายทาง

รายงานระยะไมล์จะถูกสร้างขึ้นสำหรับทุกๆ เส้นทาง ที่ท่านขับขี่ หากท่านหยุดเส้นทางบนอุปกรณ์ รายงาน ระยะไมล์จะถูกสร้างขึ้นสำหรับระยะทางที่ท่านเดินทาง ไปแล้ว

#### การส่งออกรายงานระยะไมล์

- เชื่อมต่ออุปกรณ์บันทึกข้อมูล USB เข้ากับตัวเครื่อง KENWOOD ของท่าน
- 2 เลือก แอพพลิเคชั่น > ecoRoute™ > รายการ ระยะไมล์
- 3 เลือก Export เพื่อส่งออก และบันทึกรายงาน ไปยังอุปกรณ์บันทึกข้อมูล USB

### การตั้งค่าข้อมูล ecoRoute ใหม่

- 1 เลือก แอพพ<sup>ั</sup>ลิเคชั่น > ecoRoute<sup>™</sup> > Vehicle Profile
- **2** เลือก Reset
- **3** เลือก **ใช่**

### การวางแผนการเดินทาง

ท่านสามารถใช้เครื่องมีอวางแผนการเดินทางในการ สร้างและบันทึกหนึ่งการเดินทางที่มีหลายจุดหมาย ปลายทาง

- 1 เลือก แอพพลิเคชั่น > วางแผนการเดินทาง
- 2 เลือก การเดินทางใหม่
- 3 เลือก เลือกตำแหน่งเริ่มต้น
- 4 ค้นหาตำแหน่ง (การค้นหาตำแหน่งตามหมวดหมู่)
- **5** เลือก **เลือก**
- 6 หากต้องการเพิ่มตำแหน่ง ให้เลือก 🕂
- 7 ค้นหาหนึ่งตำแหน่ง

- **8** เลือก **เลือก**
- **9** เลือก **ถัดไป**
- **10**ป้อนชื่อ และเลือก **เสร็จสิ้น**

### การจัดทำกำหนดการเดินทาง

ท่านสามารถเพิ่มข้อมูลกำหนดการเพื่อไปยังแต่ละ ตำแหน่งในการเดินทางของท่าน รวมถึงระยะเวลาไปถึง ที่ต้องการ และระยะเวลาการหยุดพักในแต่ละตำแหน่ง คุณสมบัตินี้ช่วยให้ท่านสามารถวางแผนการเดินทาง ไปยังตำแหน่งต่างๆ ในการเดินทางของท่านได้อย่าง ตรงเวลา

#### 1 เลือก แอพพลิเคชั่น > วางแผนการเดินทาง

- 2 เลือกหนึ่งการเดินทาง
- 3 เลือกหนึ่งตำแหน่ง
- 4 เลือก Departure Time หรือ Arrival Time
- 5 เลือกวันที่และเวลา จากนั้นเลือก **บันทึก**
- 6 เลือก ระยะเวลา
- 7 เลือกระยะเวลาที่ท่านต้องการใช้ในตำแหน่งนั้นๆ และเลือก **บันทึก**
- 8 หากจำเป็น ให้ทำซ้ำตามขั้นตอนที่ 3 ถึง 7 สำหรับ แต่ละตำแหน่ง

## การนำทางไปยังการเดินทางที่บันทึกไว้

- 1 เลือก แอพพลิเคชั่น > วางแผนการเดินทาง
- 2 เลือกหนึ่งการเดินทางที่บันทึกไว้
- **3** เลือก **นำทาง**
- 4 เลือกปลายทางถัดไปของท่าน
- 5 หากได้รับการแจ้งเตือน ให้เลือกหนึ่งเส้นทาง

### การแก้ไขการเดินทางที่บันทึกไว้

#### 1 เลือก **แอพพลิเคชั่น** > วางแผนการเดินทาง

- 2 เลือกหนึ่งการเดินทางที่บันทึกไว้
- 3 เลือก 🗮
- 4 เลือกหนึ่งตัวเลือก:
  - เลือก แก้ไขจุดหมายปลายทาง เพื่อเพิ่มและ ลบดำแหน่ง หรือเพื่อเปลี่ยนลำดับของตำแหน่ง
  - เลือก ลบการเดินทาง
  - เลือก เปลี่ยนชื่อการเดินทาง
  - เลือก Optimize Order เพื่อจัดเรียงจุดหยุด ระหว่างการเดินทางของท่านตามลำดับที่ เหมาะสมมากที่สุด
  - เลือก เลือกเส้นทาง เพื่อเปลี่ยนโหมดการ คำนวณเส้นทางสำหรับการเดินทางของท่าน

### การดูเส้นทางและปลายทางที่ผ่านมา

ก่อนที่ท่ำนจะสามารถใช้คุณสมบัตินี้ ท่านจะต้องเปิด ใช้งานคุณสมบัติประวัติการเดินทาง (การตั้งค่าอุปกรณ์ และความเป็นส่วนตัว)

ท่านสามารถดูเส้นทางที่ผ่านมา และสถานที่ที่ท่านหยุด บนแผนที่

เลือก **แอพพลิเคชั่น** > Where I've Been

#### การจราจร

#### ข้อสังเกต

Garmin และ JVC KENWOOD ไม่รับผิดชอบต่อความ ถูกต้อง หรือการเสียเวลาเนื่องจากข้อมูลจราจรที่ไม่ ถูกต้อง ข้อมูลการจราจรอาจไม่สามารถใช้งานได้ในทุก พื้นที่หรือประเทศ

เมื่อใช้ตัวรับสัญญาณของตัวเครื่อง ระบบนำทางจะ สามารถรับและใช้ข้อมูลการจราจรได้ เมื่อได้รับข้อความ แจ้งการจราจร ท่านจะสามารถดูเหตุการณ์บนแผนที่ และเปลี่ยนเส้นทางเพื่อหลีกเลี่ยงอุบัติเหตุได้ ข้อมูล การจราจรอาจไม่สามารถใช้งานได้สำหรับบางรุ่น

## การเปิดใช้การสมัครใช้บริการจราจร

ท่านสามารถซื้อการสมัครใช้บริการข้อมูลการจราจร สำหรับเขตพื้นที่หรือประเทศ สำหรับข้อมูลเพิ่มเติม สามารถดูได้ที่เว็บไซต์ www.garmin.com/kenwood

## ข้อมูลจราจร FM

อุปกร<sup>ิ</sup>ณ์รับสัญญาณข้อมูลจราจร TMC จะรับข้อมูลการ จราจรที่กระจายสัญญาณผ่านระบบ FM Radio Data System การสมัครใช้บริการข้อมูลการจราจร TMC จะเป็นไปโดยอัตโนมัติ หลังจากที่ระบบนำทางของท่าน รับสัญญาณดาวเทียมขณะรับสัญญาณการจราจรจาก ผู้ให้บริการ ท่านสามารถเพิ่มการสมัครใช้บริการรับ ข้อมูลจราจร FM อื่นๆ ได้ทุกเมื่อ

**หม<sup>้</sup>ายเหตุ**: ความพร้อมใช้ง<sup>้</sup>านข้อมูลจราจร FM จะ ขึ้นอยู่กับเขตพื้นที่ของท่าน และอาจต้องมีการซื้อเพื่อ สมัครใช้บริการ

สำหรับข้อมูลเกี่ยวกับตัวรับสัญญาณจราจร และพื้นที่ ครอบคลุม ท่านสามารถเข้าไปดูได้ที่เว็บไซต์ www. garmin.com/kenwood

## เกี่ยวกับสัญลักษณ์การจราจร

ในขณะที่ท่านก้ำลังรับสัญญาณข้อมูลจราจร สัญลักษณ์ การจราจรจะปรากฏบนแผนที่ สัญลักษณ์การจราจรจะ เปลี่ยนสีเพื่อแสดงให้ทราบถึงความหนาแน่นของสภาพ การจราจร **สีเขียว**: การจราจรเคลื่อนตัวได้ปกติ

**สีเหลือง**: การจราจรเคลื่อนตัวได้ แต่มีรถติดบ้าง การจราจรมีความหนาแน่นปานกลาง

**สึแดง**: รถไม่สามารถเคลื่อนตัวได้ หรือมีการเคลื่อนตัว ได้ช้า การจราจรมีความหนาแน่นสูง

**สีเทา**: ไม่มีข้อมูลการจราจร

## การจราจรบนเส้นทางของท่าน

#### การดูสภาพจราจรบนเส้นทางของท่าน

- 1 ในขณะที่ระบบกำลังนำทาง ให้ท่านเลือก 😂
- 2 เลือก การจราจรบนเส้นทาง รายการของเหตุการณ์บนเส้นทางการจราจรจะ ปรากฏขึ้น โดยถูกจัดเรียงตามตำแหน่งบนเส้นทาง
- **3** เลือกหนึ่งเหตุกา<sup>้</sup>รณ์

#### การเลี่ยงสภาพจราจรบนเส้นทางของท่าน ด้วยตัวเอง

- 1 จากแผนที่ ให้เลือก 😂
- 2 เลือก การจราจรบนเส้นทาง
- 3 หากจำเป็น ให้ท่านใช้ลูกศรเพื่อดูสภาพการจราจร จุดอื่นที่จะทำให้การเดินทางของท่านล่าช้า
- **4** เลือก **≡** > หลีกเลี่ยง

### การใช้เส้นทางที่เป็นทางเลือก

- 1 ในขณะที่ระบบกำลังนำทาง ให้ท่านเลือก 🔗
- 2 เลือก เส้นทางที่เลือก
- 3 เลือกเส้นทาง

### การดูสภาพจราจรบนแผนที่

แผนที่จราจรจะแสดงการเคลื่อนตัวจราจรด้วยรหัสสี และสภาพการจราจรติดขัดบนถนนใกล้เคียง

- 1 จากแผนที่ ให้ท่านเลือก 🚭
- **2** เลือก **สภาพการจราจร**

## การจราจรในพื้นที่ของท่าน

#### การค้นหาสุภาพการจราจรที่ล่าช้า

- 1 จากแผนที่ ให้ท่านเลือก 😂
- 2 เลือก **สภาพการจราจร** > Q
- 3 เลือกตัวเลือกในรายการ
- 4 หากมีมากกว่าหนึ่งสภาพความล่าช้า ให้ใช้ลูกศรใน การดูสภาพการจราจรอื่นๆ ที่มีความล่าช้า

## **การดูเหตุการณ์จราจรบนแผนที่ 1** จากแผนที่ ให้ท่านเลือก ☎

- 2 เลือก **สภาพการจราจร**
- 3 เลือกหนึ่งสัญลักษณ์การจราจร

### การทำความเข้าใจข้อมูลจราจร

คำอธิบายการจราจร ใช้สำหรับอธิบายเกี่ยวกับไอคอน และสีที่ให้บบแผบที่จราจร

- จากแผนที่ ให้เลือก = > การจราจร
- 2 เลือก Traffic Legend

## การกำหนดการใช้งานอุปกรณ์ ด้วยตัวเอง

## การตั้งค่าแผนที่และรถยนต์

หากต้องการเปิดการตั้งค่าแผนที่และรถยนต์ จากเมนุหลัก ให้ท่านเลือก **ตั้งค่า** > **แผนที่และยานพาหนะ** 

Vehicle: ตั้งค่าสัญลักษณ์ที่ใช้แทนตำแหน่งของท่าน านแผนที่

Driving Map View: ตั้งค่ามุมมองของแผนที่

- Map Detail: ตั้งค่าระดับรายละเอียดบนแผนที่ ้ยิ่งแสดงรายละเอียดมากเท่าไหร่ การแสดงภาพ ของแผนที่ก็จะยิ่งช้าลงเท่านั้น
- Map Theme: เปลี่ยนสีของข้อมูลแผนที่
- Map Buttons: ตั้งค่าว่าสัญลักษ<sup>ุ</sup>ณ์ใดที่จะถูกรวมอยู่ บนแผนที่ สามารถรวมสัญลักษณ์บนแผ<sup>้</sup>นที่ได้สูง<sup>ั</sup>สุด 3 สัญลักษณ์
- Map Layers: ตั้งค่าข้อมลที่ปรากฏบนหน้าของแผนที่ (การกำหนดชั้นของแผนที่ด้วยตั๊วท่านเอง)
- Auto Zoom: เลือกระดับการซูมที่เหมาะสำหรับการ ใช้งานแผนที่ของท่านโดยอั๊ดโนมัติ เมื่อเปิดใช้งาน ส่วนนี้ ท่านจะต้องซูมเข้าหรือซูมออกด้วยตัวเอง

Audible Speed Alerts: เตือนท่านเมื่อรถยนต์ของท่าน วิ่งเร็วเกินความเร็วที่จำกัด

หมายเหตุ: คุณสมบัตินี้อาจไม่สามารถใช้งานได้ สำหรับบางรุ่น

myMaps: ตั้งค่าว่าจะให้อุปกรณ์ใช้แผนที่ใดที่ติดตั้งไว้

### การเปิดใช้งานแผนที่

ท่านสามารถเปิดใช้งานแผนที่ที่ติดตั้งไว้บนอุปกรณ์

- 1 เลือก ตั้งค่า > แผนที่และยานพาหนะ > myMaps
- 2 เลือกแผนที่

## การตั้งค่าการนำทาง

หากต้องการเปิดหน้าการตั้งค่าการนำทาง จากเมนูหลัก ให้ท่านเลือก **ตั้งค่า** > **การนำทาง** 

Calculation Mode: ตั้งค่าวิธีการคำนวณเส้นทาง Avoidances: ตั้งค่าคุณสมบัติของถนนที่จะหลีกเลี่ยง บนเส้นทาง

Custom Avoidances: ท่านสามารถหลีกเลี่ยงถนน หรือพื้นที่ที่กำหนดไว้

Advanced Detours: ตั้งค่าระยะทางของทางเบี่ยง Safe Mode: ปิดฟังก์ชั่นทั้งหมดที่ต้องให้ความสนใจมาก และกาจทำให้เสียสมากิในการขับขี่รถยนต์

Voice Prompts: เปิดใช้การเตือนด้วยเสียง

Highway: แสดงระยะทางของท่านไปยังทางออกที่ กำลังจะมาถึง

GPS Simulator: หยุดอุปกรณ์ไม่ให้รับสัญญาณ GPS

#### การเปลี่ยนโหมดการคำนวณเส้นทาง

- 1 เลือก ตั้งค่า > การนำทาง > โหมดการคำนวณ
- 2 เลือกหนึ่งตัวเลือก:
  - เลือก เร็วขึ้น เพื่อคำนวณเส้นทางที่เร็วกว่า สำหรับการขับรถ แต่อาจมีระยะทางที่ยาวไกลกว่า
  - เลือก ระยะทางที่สั้นกว่า เพื่อคำนวณเส้นทาง ที่มีระยะทางที่ใกล้กว่า แต่อาจใช้เวลาขับรถนาน จึ้บ
  - เลือก ใช้น้ำมันน้อย เพื่อคำนวณเส้นทางที่ สามารถใช้น้ำมันเชื้อเพลิงน้อยกว่าเส้นทางอื่น
- 3 เลือก บันทึก

## การตั้งค่าการแสดงหน้าจอ

เลือก **ตั้งค่า** > **การแสดงหน้าจอ** 

โหมดสี: ท่านสามารถเลือกให้อุปกรณ์แสดงหน้าจอด้วย สีสำหรับเวลากลางวัน หรือกลางคืน

## การเปลี่ยนโหมดสี

- 1 เลือก ตั้งค่า > การแสดงหน้าจอ > โหมดสี
- 2 เลือกหนึ่งตัวเลือก:
  - หากต้องการใช้พื้นหลังสีอ่อน ให้เลือก กลางวัน
  - หากต้องการใช้พื้นหลังสีเข้ม ให้เลือก กลางคืน
  - หากต้องการให้อุปกรณ์แสดงหน้าจอด้วยสี สำหรับเวลากลางวัน หรือกลางคืนโดยอัตโนมัติ ตามช่วงเวลาของวัน ให้เลือก **อัตโนมัติ**

## การตั้งค่าการจราจร

จากเมนูหลัก ให้ท่านเลือก **ตั้งค่า** > Traffic Traffic: เปิดใช้การจราจร

Subscriptions: รายชื่อของผู้ให้บริการข้อมูลจราจร ปัจจุบัน

**trafficTrends™**: เปิดใช้คุณสมบัติ trafficTrends<sup>™</sup> (trafficTrends)

Traffic Voice Prompts: เปิดใช้การเตือนด้วยเสียง สำหรับเหตุการณ์การจราจร

#### trafficTrends

เมื่อเปิดใช้คุณสมบัติ trafficTrends อุปกรณ์ของท่าน จะใช้ข้อมูลการจราจรในประวัติที่ผ่านมา เพื่อใช้ในการ คำนวณเส้นทางได้อย่างมีประสิทธิภาพมากยิ่งขึ้น หมายเหตุ: เส้นทางที่แตกต่างกันอาจถูกคำนวณบน พื้นฐานของแนวโน้มการจราจรสำหรับวันของสัปดาห์ หรือช่วงเวลาของวัน

#### การปิดใช้งาน trafficTrends

หากไม่ต้องการให้อุปกรณ์ของท่านบันทึกข้อมูล การจราจร ท่านจะต้องปิดการใช้งาน trafficTrends

เลือก **ตั้งค่า** > Traffic > trafficTrends™

## การตั้งค่าหน่วยและเวลา

หากต้องการเปิดหน้าการตั้งค่าหน่วยและเวลา จากเมนูหลัก ให้ท่านเลือก **ตั้งค่า** > **หน่วยและเวลา** Current: ตั้งค่าเวลาของอุปกรณ์

Time Format: เลือกรูปแบบเวลา 12 ชั่วโมง, 24 ชั่วโมง หรือรูปแบบเวลา UTC Units: ตั้งค่าหน่วยของการวัดที่ใช้สำหรับระยะทาง

## การตั้งค่าภาษาและแป้นพิมพ์

หากต้องการเปิดการตั้งค่าภาษาและแป้นพิมพ์ จากเมนูหลัก ให้ท่านเลือก **ตั้งค่า** > **ภาษา & แป้นพิมพ์** 

หมายเหตุ: สำหรับการตั้งค่าภาษาของข้อความ โปรดดูจากคู่มือการใช้งานระบบของ KENWOOD Voice Language: ตั้งค่าภาษาสำหรับการเตือน ด้วยเสียง

Keyboard Language: ตั้งค่าภาษาสำหรับแป้นพิมพ์ Keyboard Layout: ตั้งค่ารูปแบบการจัดเรียงของ แป้นพิมพ์

## การตั้งค่าอุปกรณ์และความเป็นส่วนตัว

หากต้องการเปิ**ด**หน้าการตั้งค่าอุปกรณ์ จากเมนูหลัก ให้ท่านเลือก **ตั้งค่า** > อ**ุปกรณ์** 

About: แสดงหมายเลข<sup>ื</sup>่เวอร์ชั่นของซอฟต์แวร์, หมายเลขเครื่อง และข้อมูลเกี่ยวกับคุณสมบัติของ อื่นๆ อีกมากมายของซอฟต์แวร์

Travel History: อุปกรณ์จะสามารถบันทึกข้อมูล สำหรับคุณสมบัติ myTrends (การใช้เส้นทางที่ แนะนำ), Where I've Been (การดูเส้นทางและ ปลายทางที่ผ่านมา) และ Trip Log (การดูบันทึก การเดินทาง)

Clear Travel History: ลบประวัติการเดินทาง ออกจากระบบนำทาง

Update Maps: ส่งออกข้อมูลจากอุปกรณ์นำทาง สำหรับการอัพเดทแผนที่และซอฟต์แวร์ (การอัพเดท ข้อมูลแผนที่)

## การตั้งค่าการเตือนระยะใกล้เคียง

**หมายเหตุ:** ท่านจะต้องมีการโหลดจุดสนใจที่ท่านกำหนด ขึ้นเอง (POIs) ไว้สำหรับแสดงการเตือนจุดสนใจที่อยู่ ในระยะใกล้

**หมายเหตุ:** คุณสมบัตินี้อาจไม่สามารถใช้งานได้สำหรับ บางรุ่น

เลือก **ตั้งค่า** > Proximity Alerts

Audio: ตั้งค่ารูปแบบของการเตือนที่จะเล่นเมื่อท่าน เข้าใกล้จุดสนใจที่อยู่ในระยะใกล้เคียง

Alerts: ตั้งค่าประเภทข<sup>้</sup>องจุดสนใจที่อยู่ใกล้เคียงเพื่อ ให้มีการเล่นการเตือน

## การเปลี่ยนการตั้งค่าให้กลับสู่ค่าเริ่มต้น

ท่านสามารถเปลี่ยนให้การตั้งค่าหนึ่งหมวดหมู่ หรือ ทั้งหมดให้กลับไปเป็นการตั้งค่ามาตรฐานจากโรงงาน

- **1** เลือก **ตั้งค่า**
- 2 หากจำเป็น เลือกหนึ่งหมวดหมู่ของการตั้งค่า
- 3 เลือก **≡** > Restore
- **4** เลือก **ใช่**

หากท่านต้องการดาวน์โหลดการอัพเดทซอฟต์แวร์ระบบนำทางฟรี และสั่งชื้อแผนที่ที่มีการอัพเดท สำหรับผลิตภัณฑ์ของท่าน สามารถเข้าไปที่เว็บไซต์ www.garmin.com/kenwood

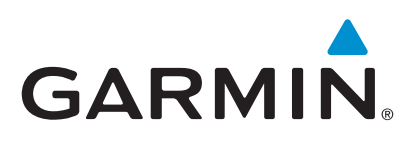